Pressione HOME, no teclado, para retornar a página inicial

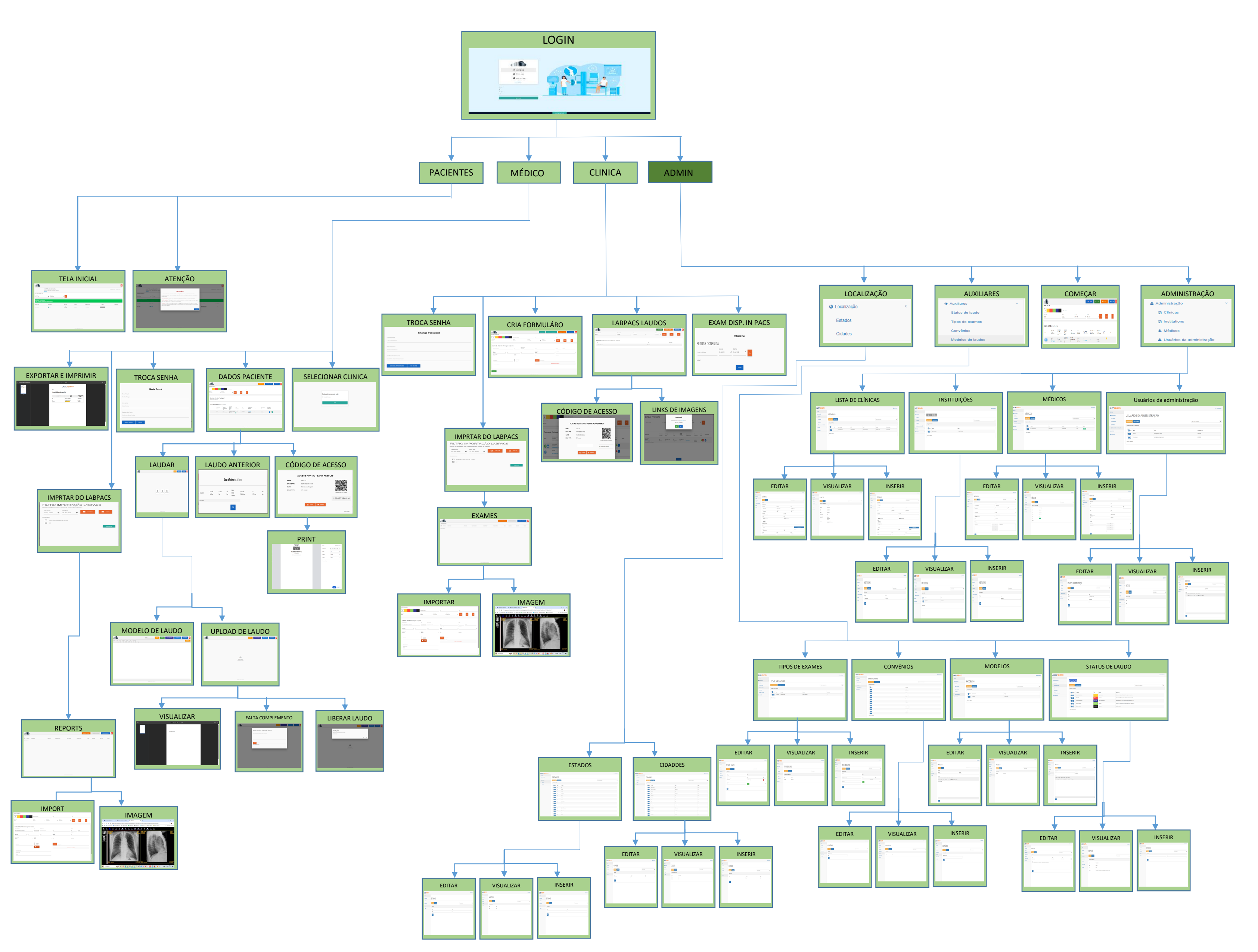

LOGIN

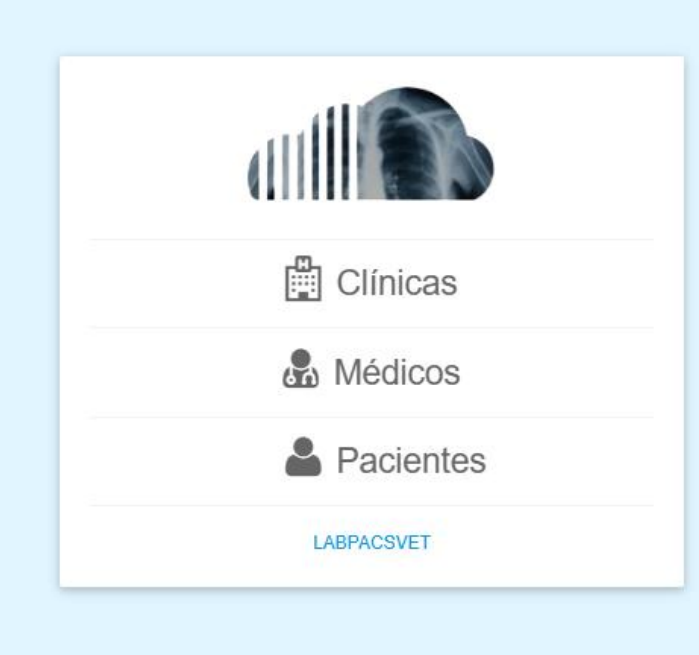

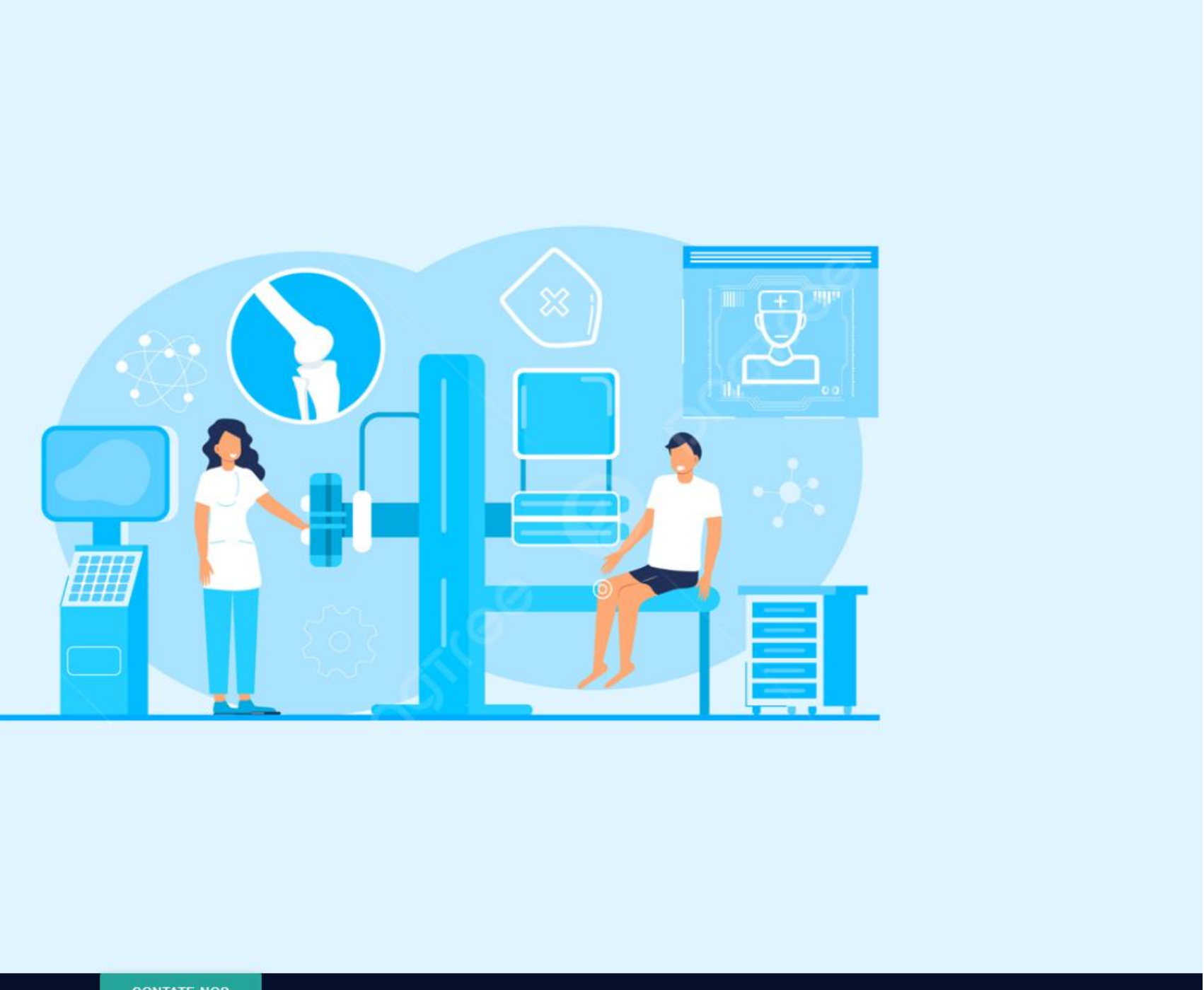

ONTATE-NOS

#### TROCA SENHA

|                      | Mudar Senha |
|----------------------|-------------|
| Senha Antigad        |             |
| Senha Antigad        |             |
|                      |             |
| Nova Senha           |             |
| Nova Senha           |             |
|                      |             |
| Confirmar Nova Senha |             |
| Confirmar Nova Senha |             |
|                      |             |

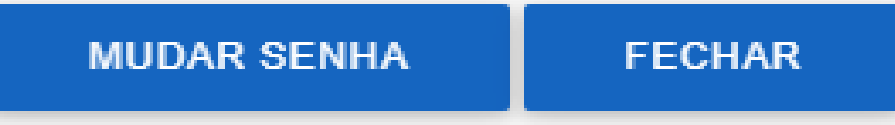

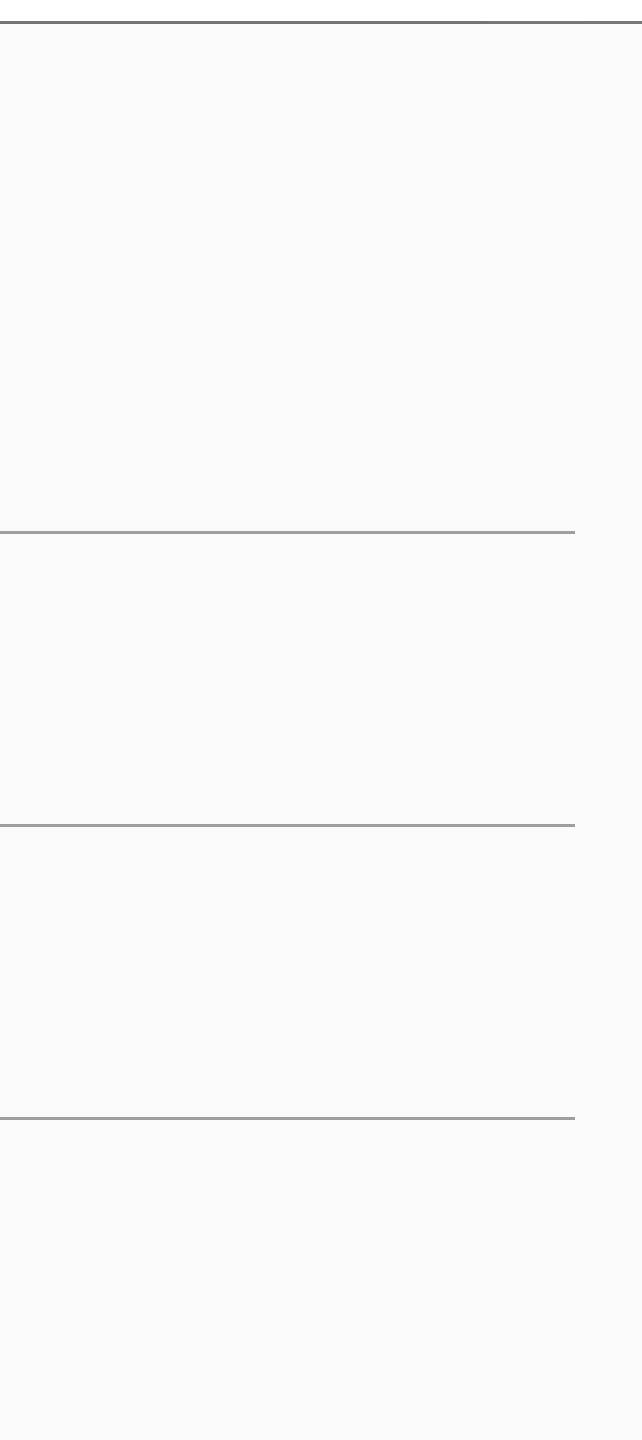

# CRIA FORMULÁRO

|                                       |                  |                 |                                                                            | RELATÓRIOS EXAM D                | DISP. IN PACS MUDAR SENH | A 된 |
|---------------------------------------|------------------|-----------------|----------------------------------------------------------------------------|----------------------------------|--------------------------|-----|
| FILTRAR CONSULTA                      |                  |                 |                                                                            |                                  |                          |     |
| Status<br>X                           | Nome do Paciente |                 | CPF                                                                        | RG                               |                          |     |
| Tipo de Exame                         | Médico           | Data Inicial    | Data Final                                                                 |                                  |                          |     |
| Selecione                             | Selecione        | • 01-03-2025    | □ 19-03-2025                                                               |                                  | ноје Q                   |     |
| Dados do Paciente Informações do Exam | me               | Data do Exame * | Email                                                                      | ldada *                          | Tolofono                 |     |
|                                       |                  |                 |                                                                            |                                  |                          |     |
| Sexo                                  |                  |                 | Tipo de Exame *                                                            | Qtd. Exames                      |                          |     |
| Selecione RG                          |                  | CPF             | Selecione                                                                  | <b>▼</b> 1                       |                          | •   |
| Nome do médico *                      | Convênio         |                 |                                                                            |                                  |                          |     |
| Selecione                             | Selecione        | Ŧ               | Setor                                                                      | Solicitante                      |                          |     |
| Atendimento<br>Narrativa do exame     | Contraste?       |                 | ARQUIVO<br>Pedido Médico<br>Extensões Permitidas: jpeg, bmp, png, pdf, jpg | Máximo de arquivos permitidos: 5 |                          |     |
| SALVAR                                |                  |                 |                                                                            |                                  |                          |     |

© 2025 Copyright Laudo Remoto

# LABPACS LAUDOS

|                   |                  |                            |             | Todos os                 | Pacs         |   |                |
|-------------------|------------------|----------------------------|-------------|--------------------------|--------------|---|----------------|
| FILTRAR           | CONSULT          | ł                          |             |                          |              |   |                |
| Nome do Pet       |                  | Data Inicial<br>18-03-2025 |             | Data Final<br>19-03-2025 | Ō            | ٩ |                |
| ID do paciente    | Número de acesso |                            | Nome do PET | Descriç                  | ão do estudo |   | Data do estudo |
| No data available |                  |                            |             |                          | _            |   |                |
|                   |                  |                            |             | FECHA                    | R            |   |                |

Link da imagem

# LAUDO MÉDICO

|                                                 |                        |   |                          |             | NEW EXAM               |   | EX   |
|-------------------------------------------------|------------------------|---|--------------------------|-------------|------------------------|---|------|
| Veterinary radiologist Select                   | Type of exam<br>Select | * | Start Date<br>01-03-2025 |             | End Date<br>01-03-2025 | 1 | YES. |
| Quantitative Reports of Examinations by<br>Name | / Doctors              |   |                          | Туре        |                        |   |      |
| Dr. Dinha Radiologist                           |                        |   |                          | CT- cranial |                        |   |      |
|                                                 |                        |   |                          |             |                        |   |      |

© 2025 Copyright Remote Report

| XAM DISP. IN PAC | S CHANG | CHANGE PASSWORD |  |  |  |
|------------------|---------|-----------------|--|--|--|
| STERDAY          | TODAY   | ٩               |  |  |  |
|                  |         |                 |  |  |  |
|                  | Amount  |                 |  |  |  |
|                  | 1       |                 |  |  |  |
|                  |         |                 |  |  |  |
|                  |         |                 |  |  |  |

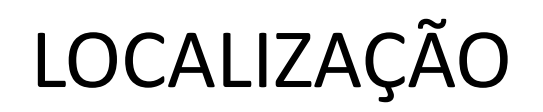

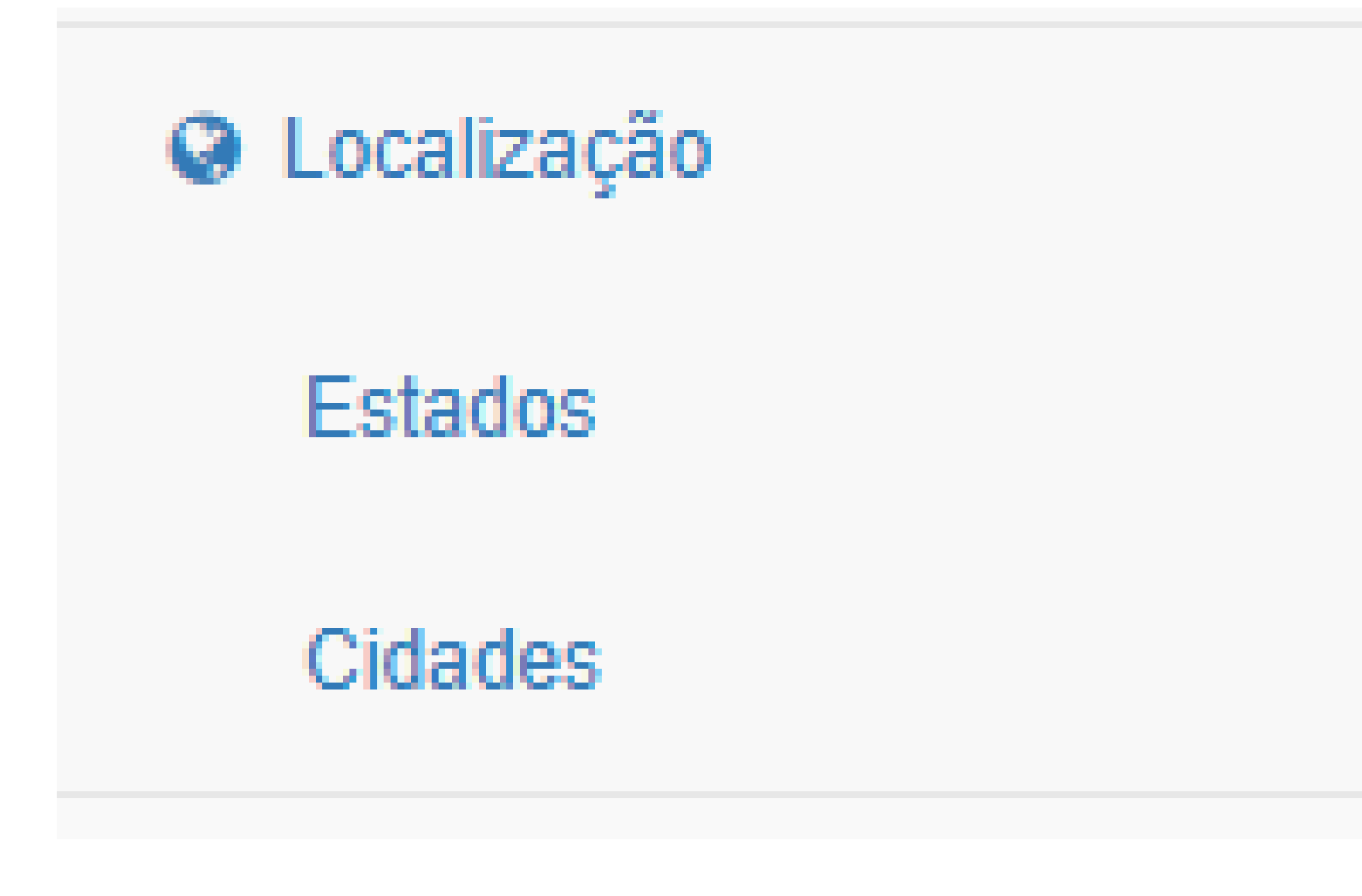

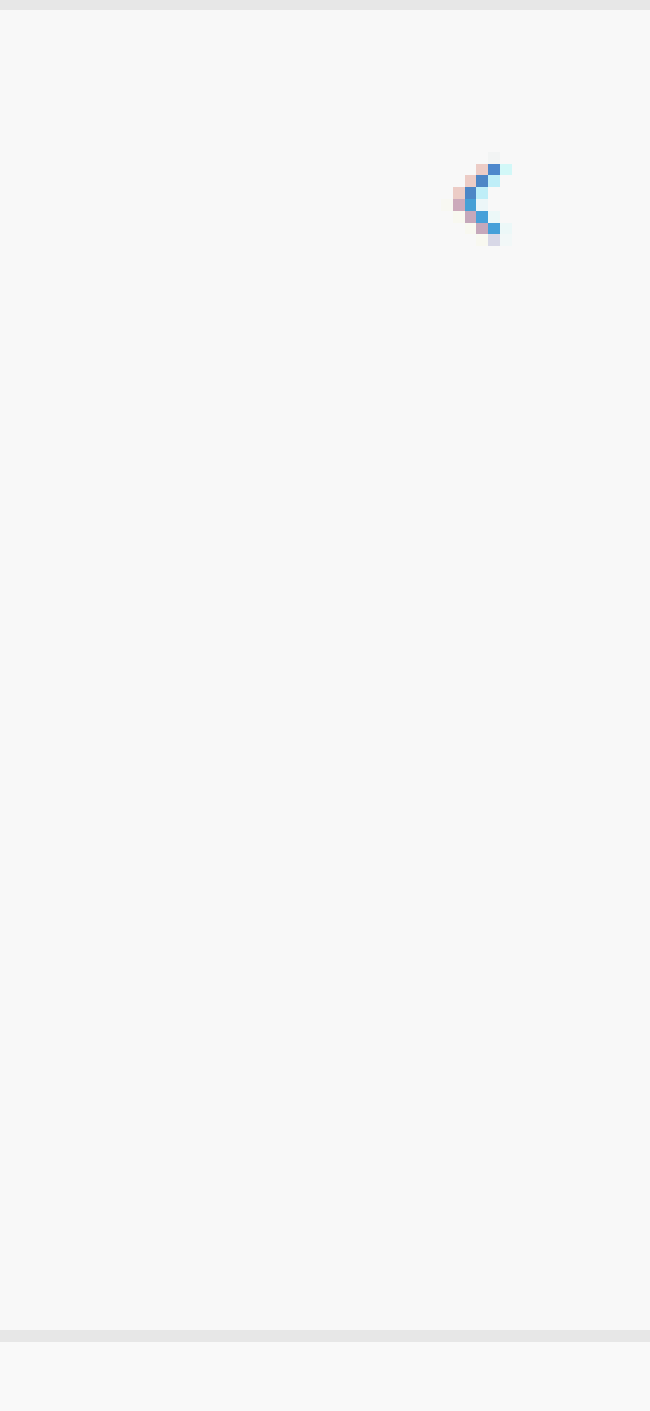

#### ESTADOS

| LAUDOREMOIO                                 |                  |
|---------------------------------------------|------------------|
| # Início                                    |                  |
| Administração STADOS                        |                  |
| → Auxiliares <                              |                  |
| Cocalização - Inserir estado Listar estados | Faça uma pesquis |
| Estados Listagem de estados                 |                  |
| Cidades                                     |                  |
| ⊔ mathing Ação Sigla ▲ Nome                 |                  |
| AC Acre                                     |                  |
| AL Alagoas                                  |                  |
| AP Amapá                                    |                  |
| AM Amazonas                                 |                  |
| BA Bahia                                    |                  |
| DF Brasília                                 |                  |
| CE Ceará                                    |                  |
| ES Espírito Santo                           |                  |
| GO Goiás                                    |                  |
| MA Maranhão                                 |                  |
| MT Mato Grosso                              |                  |
| MS Mato Grosso do Sul                       |                  |
| MG Minas Gerais                             |                  |
| PA Pará                                     |                  |
| PB Paraíba                                  |                  |

|    | 🛔 Administrador | • |
|----|-----------------|---|
|    |                 |   |
|    |                 |   |
|    |                 |   |
| sa | Q               |   |
|    |                 |   |
|    |                 |   |
|    |                 |   |
|    |                 |   |
|    |                 |   |
|    |                 |   |
|    |                 |   |
|    |                 |   |
|    |                 |   |
|    |                 |   |
|    |                 |   |
|    |                 |   |
|    |                 |   |
|    |                 |   |
|    |                 |   |
|    |                 |   |
|    |                 |   |
|    |                 |   |
|    |                 |   |
|    |                 |   |
|    |                 |   |

# ESTADOS > EDITAR

| LAUDO REMOTO    |   |                               |       |                   | 🛔 Administra | idor <del>v</del> |
|-----------------|---|-------------------------------|-------|-------------------|--------------|-------------------|
| # Início        |   |                               |       |                   |              |                   |
| 🛔 Administração | ¢ | ESTADOS                       |       |                   |              |                   |
| → Auxiliares    | < |                               |       |                   |              |                   |
| O Localização   | • | Inserir estado Listar estados |       | Faça uma pesquisa |              | Q                 |
| Estados         |   | Editar estado                 |       |                   |              |                   |
| Cidades         |   | Nome                          | Sigla |                   |              |                   |
|                 |   | Acre                          | AC    |                   |              |                   |
|                 |   | Salvar                        |       |                   |              |                   |

# ESTADOS > VISUALIZAR

| LAUDO REMOTO                                                                          |                                                           |            |  |                   | 🛔 Administrador 🗸 |
|---------------------------------------------------------------------------------------|-----------------------------------------------------------|------------|--|-------------------|-------------------|
| <ul> <li>♣ Início</li> <li>▲ Administração</li> <li>♦ Auxiliares</li> <li></li> </ul> | MODELOS                                                   |            |  |                   |                   |
| Localização × Estados                                                                 | Inserir modelo Listar modelos<br>Visualizar estado - Acre |            |  | Faça uma pesquisa | Q                 |
| Cidades                                                                               | Nome<br>Sigla                                             | Acre<br>AC |  |                   |                   |

# ESTADOS > INSERIR

| LAUDO REMOTO      |                               |       | 4                 | Administrador 🕶 |
|-------------------|-------------------------------|-------|-------------------|-----------------|
| # Início          |                               |       |                   |                 |
| 📥 Administração < | ESTADOS                       |       |                   |                 |
| → Auxiliares      |                               |       |                   |                 |
| O Localização 🗸 🗸 | Inserir estado Listar estados |       | Faça uma pesquisa | Q               |
| Estados           | Inserir novo estado           |       |                   |                 |
| Cidades           | Nome                          | Sigla |                   |                 |
|                   |                               |       |                   |                 |
|                   | Salvar                        |       |                   |                 |
|                   |                               |       |                   |                 |
|                   |                               |       |                   |                 |
|                   |                               |       |                   |                 |
|                   |                               |       |                   |                 |

#### CIDADES

| LAUDO REMOTO    | ) |                   |                     |                |                   | 📤 Adm   | ninistrador 🔻 |
|-----------------|---|-------------------|---------------------|----------------|-------------------|---------|---------------|
| # Início        |   |                   |                     |                |                   |         |               |
| 🛔 Administração | < | CIDAD             | ES                  |                |                   |         |               |
| → Auxiliares    | < |                   |                     |                |                   |         |               |
| Q Localização   | ~ | Inserir cidade    | Listar cidades      |                | Faça uma pesquisa |         | Q             |
| Estados         |   | Listagem de cidad | es                  |                |                   |         |               |
| Cidades         |   |                   |                     |                |                   |         |               |
|                 |   | Açao              | ▲ Nome              | Estado         |                   | Capital |               |
|                 |   |                   | Abadia de Goiás     | Goiás          |                   | Não     |               |
|                 |   | +                 | Abadia dos Dourados | Minas Gerais   |                   | Não     |               |
|                 |   |                   | Abadiânia           | Goiás          |                   | Não     |               |
|                 |   |                   | Abaeté              | Minas Gerais   |                   | Não     |               |
|                 |   |                   | Abaetetuba          | Pará           |                   | Não     |               |
|                 |   |                   | Abaiara             | Ceará          |                   | Não     |               |
|                 |   |                   | Abaíra              | Bahia          |                   | Não     |               |
|                 |   |                   | Abaré               | Bahia          |                   | Não     |               |
|                 |   |                   | Abatiá              | Paraná         |                   | Não     |               |
|                 |   |                   | Abdon Batista       | Santa Catarina |                   | Não     |               |
|                 |   |                   | Abel Figueiredo     | Pará           |                   | Não     |               |
|                 |   |                   | Abelardo Luz        | Santa Catarina |                   | Não     |               |
|                 |   |                   | Abre Campo          | Minas Gerais   |                   | Não     |               |
|                 |   |                   | Abreu e Lima        | Pernambuco     |                   | Não     |               |
|                 |   |                   | Abreulândia         | Tocantins      |                   | Não     |               |

# CIDADES > EDITAR

| LAUDO REMOTO      |                               |        |               | 4        | Administrador 🕶 |
|-------------------|-------------------------------|--------|---------------|----------|-----------------|
| # Início          |                               |        |               |          |                 |
| 🛔 Administração 🤸 | CIDADES                       |        |               |          |                 |
| → Auxiliares      |                               |        |               |          |                 |
| Localização ×     | Inserir cidade Listar cidades |        | Faça uma pesq | uisa     | Q               |
| Estados           | Editar cidade                 |        |               |          |                 |
| Cidades           | Nome                          | Estado |               | Capital? |                 |
|                   | Abadia de Goiás               | Goiás  | Ψ             | Não      | Ψ               |
|                   | Salvar                        |        |               |          |                 |

#### CIDADES > VISUALIZAR

| LAUDO REMOTO        |                                     |                 |                   | 🛔 Administrador |
|---------------------|-------------------------------------|-----------------|-------------------|-----------------|
| # Início            |                                     |                 |                   |                 |
| 🛔 Administração 🧹 🤇 | CIDADES                             |                 |                   |                 |
| → Auxiliares        |                                     |                 |                   |                 |
| ♥ Localização ×     | Inserir cidade Listar cidades       |                 | Faça uma pesquisa | Q               |
| Estados             | Visualizar cidade > Abadia de Goiás |                 |                   |                 |
| Cidades             | Nome                                | Abadia de Goiás |                   |                 |
|                     | Estado                              | Goiás           |                   |                 |
|                     | Capital?                            | Não             |                   |                 |
|                     |                                     |                 |                   |                 |
|                     |                                     |                 |                   |                 |
|                     |                                     |                 |                   |                 |

# CIDADES > INSERIR

| LAUDO REMOTO                                                                 |                               |        |               | 4        | 🛔 Administrador 👻 |
|------------------------------------------------------------------------------|-------------------------------|--------|---------------|----------|-------------------|
| A Início                                                                     |                               |        |               |          |                   |
| 🛔 Administração 🤸                                                            | CIDADES                       |        |               |          |                   |
| <ul> <li>→ Auxiliares</li> <li>✓</li> <li>✓</li> <li>✓</li> <li>✓</li> </ul> | Inserir cidade Listar cidades |        | Faça uma pesq | uisa     | Q                 |
| Estados                                                                      | Inserir nova cidade           |        |               |          |                   |
| Cidades                                                                      | Nome                          | Estado |               | Capital? |                   |
|                                                                              |                               | Acre   | Ŧ             | Não      |                   |
|                                                                              | Salvar                        |        |               |          |                   |
|                                                                              |                               |        |               |          |                   |
|                                                                              |                               |        |               |          |                   |
|                                                                              |                               |        |               |          |                   |
|                                                                              |                               |        |               |          |                   |

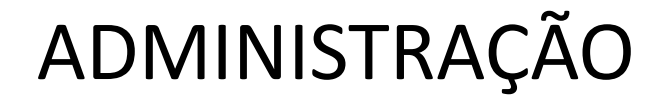

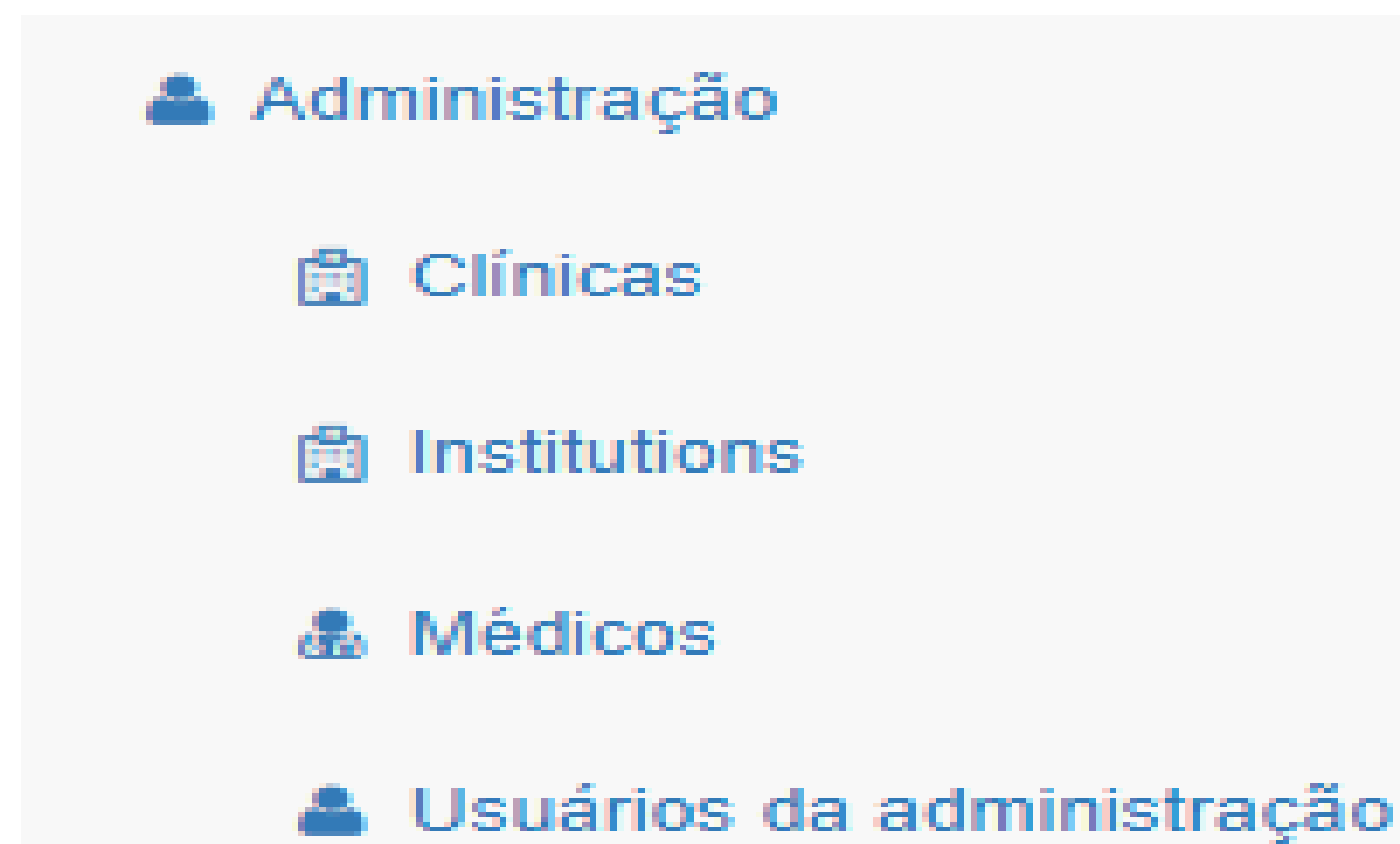

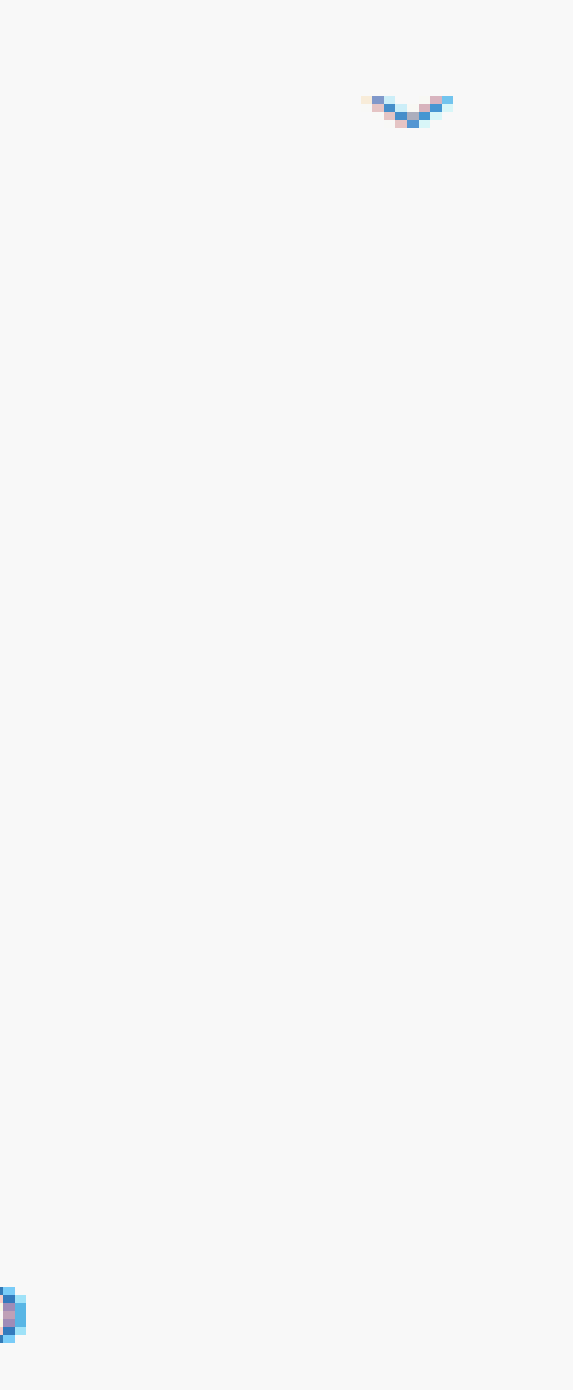

# LISTA DE CLÍNICA

| LAUDO REMOTO                |                |                                    |                    |                    |                    |                 | 👗 Adminis      | strador 🔻 |  |
|-----------------------------|----------------|------------------------------------|--------------------|--------------------|--------------------|-----------------|----------------|-----------|--|
| 🖷 Início                    |                |                                    |                    |                    |                    |                 |                |           |  |
| 🛔 Administração 🛛 👻         | CLÍN           | LÍNICAS                            |                    |                    |                    |                 |                |           |  |
| 🛱 Clínicas                  |                |                                    | _                  |                    |                    |                 |                |           |  |
| Institutions                | Inserir clínic | Aserir clínica     Listar clínicas |                    |                    |                    |                 |                |           |  |
| 🎄 Médicos                   | Listagem de (  | Listagem de clínicas               |                    |                    |                    |                 |                |           |  |
| 🛔 Usuários da administração |                |                                    |                    |                    |                    |                 |                |           |  |
| → Auxiliares                | C 💼 Açã        | 0 <b>v</b> ID                      | Nome fantasia      | CNPJ               | Email              | Telefone        | Nome do gestor |           |  |
|                             | -/+            | 1                                  | Hospital Mandacaru | 17.933.606/0001-82 | laboredo@gmail.com | (84) 99840-1428 | Fulano gerente |           |  |
|                             | Total de 1 reç | Total de 1 registros.              |                    |                    |                    |                 |                |           |  |
|                             |                |                                    |                    |                    |                    |                 |                |           |  |
|                             |                |                                    |                    |                    |                    |                 |                |           |  |
|                             |                |                                    |                    |                    |                    |                 |                |           |  |

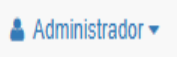

# LISTA DE CLÍNICA > INSERIR

| LAUDO REMOTO              |                                 |                     |                            |                     | 🛔 Administrador    |
|---------------------------|---------------------------------|---------------------|----------------------------|---------------------|--------------------|
| # Início                  |                                 |                     |                            |                     |                    |
| 🛔 Administração 🛛 👻       | CLÍNICAS                        |                     |                            |                     |                    |
| Clínicas                  |                                 |                     |                            |                     |                    |
| Institutions              | Inserir clínica Listar clínicas |                     |                            | Faça uma pesqu      | uisa Q             |
| 🎄 Médicos                 | Inserir nova clínica            |                     |                            |                     |                    |
| Usuários da administração | Informações                     |                     |                            |                     |                    |
| → Auxiliares <            |                                 | Deelle Casial       |                            | E                   |                    |
| Localização <             |                                 | Razao Sociai        |                            | Email               |                    |
|                           | CNPJ                            | Inscrição estadual  |                            | Inscrição municipal |                    |
|                           |                                 |                     |                            |                     |                    |
|                           | URL do sistema                  |                     | URL do website             |                     |                    |
|                           |                                 |                     |                            |                     |                    |
|                           | Logotipo                        |                     | Rodapé                     |                     |                    |
|                           | Choose file No file chosen      |                     | Choose file No file chosen |                     |                    |
|                           | Labpacs                         |                     |                            |                     |                    |
|                           | Desabilitado                    |                     |                            |                     |                    |
|                           | Endereço completo               |                     |                            |                     |                    |
|                           | CEP *                           |                     |                            |                     |                    |
|                           | Insira o CEP                    |                     |                            |                     | Completar cadastro |
|                           | Logradouro                      | ]                   | Número                     |                     | Complemento        |
|                           |                                 | ]                   |                            |                     |                    |
|                           | Estado<br>Selecione             | Cidade<br>Selecione | v                          | Bairro              |                    |
|                           |                                 |                     |                            |                     |                    |

| 4 | ${\sf Administrador} \bullet$ |  |
|---|-------------------------------|--|
|---|-------------------------------|--|

# LISTA DE CLÍNICA > EDITAR

| LAUDO REMOTO                |                                 |                    |                            |      |                     |             | 📥 A                | dministrador • |
|-----------------------------|---------------------------------|--------------------|----------------------------|------|---------------------|-------------|--------------------|----------------|
| # Início                    |                                 |                    |                            |      |                     |             |                    |                |
| 🛔 Administração 🛛 🗸 🗸       | CLÍNICAS                        |                    |                            |      |                     |             |                    |                |
| 🛱 Clínicas                  |                                 |                    |                            |      |                     |             |                    |                |
| Institutions                | Inserir clínica Listar clínicas |                    |                            |      | Faça uma pes        | quisa       |                    | Q              |
| & Médicos                   | Editar clinica                  |                    |                            |      |                     |             |                    |                |
| 🍐 Usuários da administração |                                 |                    |                            |      |                     |             |                    |                |
| → Auxiliares                | Informações                     |                    |                            |      |                     |             |                    |                |
| O Localização               | Nome fantasia                   | Razão Social       |                            |      | Email               |             |                    |                |
|                             | Hospital Mandacaru              | Hospital Mandacaru |                            |      | laboredo@gma        | lil.com     |                    |                |
|                             |                                 | Inscrição estadual | Inscri                     |      | Inscrição municipal |             |                    |                |
|                             | 17.933.606/0001-82              | Isento             | Isenito                    |      |                     |             |                    |                |
|                             | URL do sistema                  |                    |                            |      |                     |             |                    |                |
|                             | Lagofina                        |                    | Podopá                     |      |                     |             |                    |                |
|                             | Choose file No file chosen      |                    | Choose file No file chosen |      |                     |             |                    |                |
|                             | Labpacs                         |                    |                            |      |                     |             |                    |                |
|                             | Desabilitado                    |                    |                            |      |                     |             |                    |                |
|                             | Enderece complete               |                    |                            |      |                     |             |                    |                |
|                             |                                 |                    |                            |      |                     |             |                    |                |
|                             | CEP*                            |                    |                            |      |                     |             | Completer endestre |                |
|                             | 55650-000                       |                    |                            |      |                     |             | Completal cadastro |                |
|                             | Logradouro                      |                    | Nún<br>1                   |      |                     | Complemento |                    |                |
|                             | Fatada                          | Cidada             |                            | 1000 | Dairra              |             |                    | ]              |
|                             | Pernambuco                      | Gravatá            |                            | •    | MANDACARU           |             |                    |                |
|                             |                                 |                    |                            |      |                     |             |                    |                |

| 0 | Administrador - |
|---|-----------------|
|   |                 |

# LISTA DE CLÍNICA > VISUALIZAR

| LAUDO REMOTO                                                                                                    |                                         |                                                                                       |                   | 🛔 Administrador 👻 |
|----------------------------------------------------------------------------------------------------|-----------------------------------------|---------------------------------------------------------------------------------------|-------------------|-------------------|
| A Início                                                                                                    | _                                       |                                                                                       |                   |                   |
| 🛓 Administração 🛛 🗸 🗸                                                                                                    | CLÍNICAS                                |                                                                                       |                   |                   |
| 🛱 Clínicas                                                                                                    |                                         |                                                                                       |                   |                   |
| 🛱 Institutions                                                                                                    | Inserir clínica Listar clínicas         |                                                                                       | Faça uma pesquisa | Q                 |
| & Médicos                                                                                                    | Visualizar clínica > Hospital Mandacaru |                                                                                       |                   |                   |
| 🛔 Usuários da administração                                                                                                    | Nome fantasia                           | Hospital Mandacaru                                                                    |                   |                   |
| → Auxiliares <                                                                                                    | Razão social                            | Hospital Mandacaru                                                                    |                   |                   |
| Se Localização Karalização Kar | CNPJ                                    | 17.933.606/0001-82                                                                    |                   |                   |
|                                                                                                    | Email                                   | laboredo@gmail.com                                                                    |                   |                   |
|                                                                                                    | Telefone                                | (84) 99840-1428                                                                       |                   |                   |
|                                                                                                    | Inscrição estadual                      | Isento                                                                                |                   |                   |
|                                                                                                    | Inscrição municipal                     | Isento                                                                                |                   |                   |
|                                                                                                    | Dados do gestor                         | Fulano gerente .<br>fujano@gmail.com.<br>(84) 3275-9328.                              |                   |                   |
|                                                                                                    | Endereço                                | Rua que sobe e desce , 1000, .<br>MANDACARU , Gravatá, Pernambuco.<br>CEP: 55650-000. |                   |                   |
|                                                                                                    |                                         |                                                                                       |                   |                   |

## INSTITUTIONS

| LAUDO REMOTO                |   |                     |                     |                        |                  |
|-----------------------------|---|---------------------|---------------------|------------------------|------------------|
| # Início                    |   |                     |                     |                        |                  |
| 🛔 Administração             | ~ | INSTIT              | UTIONS              |                        |                  |
| 🛱 Clínicas                  |   |                     |                     |                        |                  |
| Institutions                |   | Inserir institution | Listar institutions |                        | Faça uma pesquis |
| & Médicos                   |   | Listagem de institu | utions              |                        |                  |
| 🛔 Usuários da administração |   |                     |                     |                        |                  |
| → Auxiliares                | < | 🗌 💼 Ação            | Descrição           | Clínica                |                  |
| O Localização               | < |                     | hospital mandacaru  | 1 - Hospital Mandacaru |                  |
|                             |   | Total de 1 registro | )S.                 |                        |                  |
|                             |   |                     |                     |                        |                  |

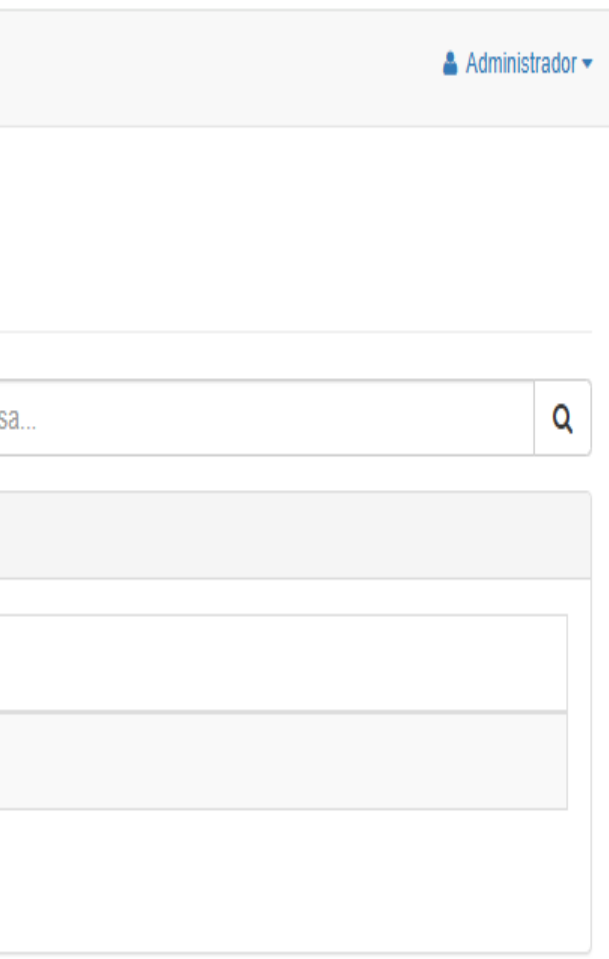

# INSTITUTIONS > EDITAR

| LAUDO REMOTO              |                                         |                    |                    |
|---------------------------|-----------------------------------------|--------------------|--------------------|
| # Início                  |                                         |                    |                    |
| 🛔 Administração 🛛 🗸 🗡     | INSTITUTIONS                            |                    |                    |
| Clínicas                  |                                         |                    |                    |
| Institutions              | Inserir institution Listar institutions |                    | Faça uma pesquisa. |
| & Médicos                 | Editar institution                      |                    |                    |
| Usuários da administração | Descrição                               | Clinica            |                    |
| → Auxiliares <            | hospital mandacaru                      | Hospital Mandacaru |                    |
| O Localização             |                                         |                    |                    |
|                           | Salvar                                  |                    |                    |
|                           |                                         |                    |                    |
|                           |                                         |                    |                    |

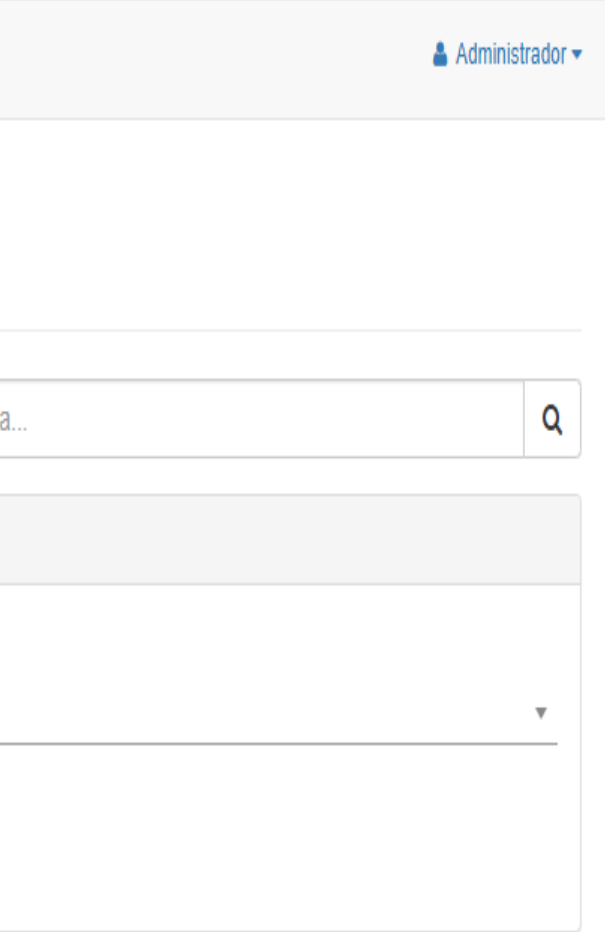

# INSTITUTIONS > VISUALIZAR

| LAUDO REMOTO                |                            |                       |                        | 4                 | Administrador 🔻 |
|-----------------------------|----------------------------|-----------------------|------------------------|-------------------|-----------------|
| # Início                    |                            |                       |                        |                   |                 |
| 🛔 Administração 🛛 🗸 👻       | INSTIT                     | UTIONS                |                        |                   |                 |
| Clínicas                    |                            |                       |                        |                   |                 |
| Institutions                | Inserir institutio         | n Listar institutions |                        | Faça uma pesquisa | Q               |
| 🎄 Médicos                   | Listagem de insti          | tutions               |                        |                   |                 |
| 🛔 Usuários da administração |                            |                       |                        |                   |                 |
| → Auxiliares                | 🗌 💼 Ação                   | Descrição             | Clínica                |                   |                 |
| S Localização <             |                            | hospital mandacaru    | 1 - Hospital Mandacaru |                   |                 |
|                             | Total de <b>1 regist</b> r | ro\$.                 |                        |                   |                 |

# INSTITUTIONS > INSERIR

| LAUDO REMOTO                |   |                                         |                    |                    |
|-----------------------------|---|-----------------------------------------|--------------------|--------------------|
| # Início                    |   |                                         |                    |                    |
| 🛔 Administração             | ~ | INSTITUTIONS                            |                    |                    |
| 🛱 Clínicas                  |   |                                         |                    |                    |
| Institutions                |   | Inserir institution Listar institutions |                    | Faça uma pesquisa. |
| & Médicos                   |   | Inserir novo Institution                |                    |                    |
| 🛔 Usuários da administração |   | Descrição                               | Clinica            |                    |
| → Auxiliares                | < |                                         | Hospital Mandacaru |                    |
| Localização                 | < |                                         |                    |                    |
|                             |   | Salvar                                  |                    |                    |
|                             |   |                                         |                    |                    |
|                             |   |                                         |                    |                    |

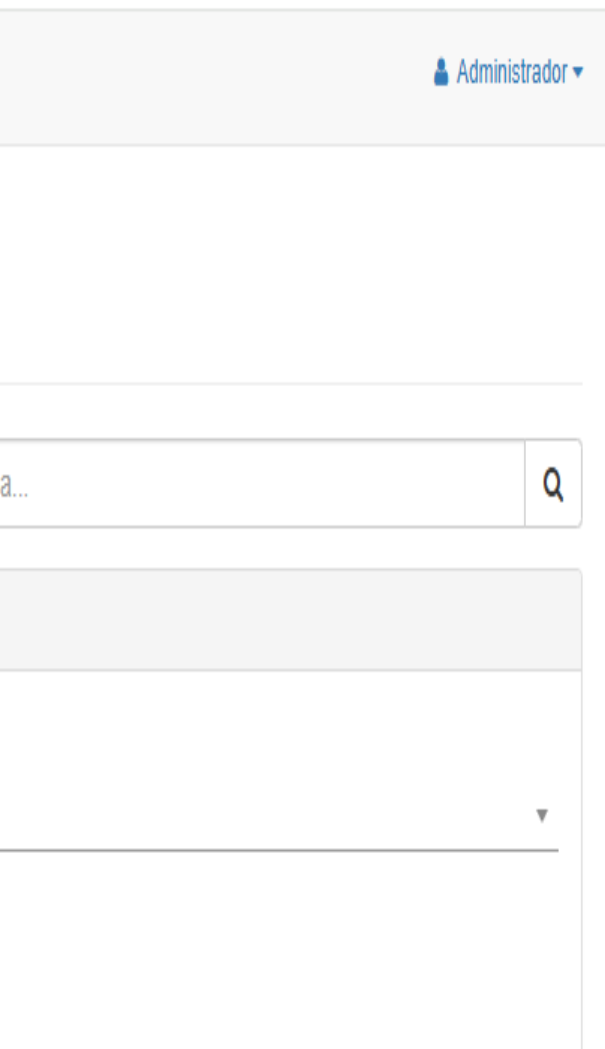

# MÉDICOS

| LAUDO REMOTO                |   |                     |                        |                |                 |         |            |            | 🛔 Administrador 🔻 |
|-----------------------------|---|---------------------|------------------------|----------------|-----------------|---------|------------|------------|-------------------|
| A Início                    |   |                     |                        |                |                 |         |            |            |                   |
| 🛔 Administração             | ~ | MÉDIC               | OS                     |                |                 |         |            |            |                   |
| Clínicas                    |   |                     |                        |                |                 |         |            |            |                   |
| Institutions                |   | Inserir médico      | Listar médicos         |                |                 | Faça um | a pesquisa |            | Q                 |
| & Médicos                   |   | Listagem de médi    | cos                    |                |                 |         |            |            |                   |
| 🛔 Usuários da administração |   |                     |                        |                |                 |         |            |            |                   |
| → Auxiliares                | < | 🗌 💼 Ação            | ▲ Nome                 | CPF            | Telefone        |         | CRM        | Status     |                   |
| Localização                 | < |                     | Dra. Dinha Radilogista | 510.029.544-53 | (84) 99966-1966 |         | 1 - PE     | Habilitado |                   |
|                             |   | Total de 1 registro | DS.                    |                |                 |         |            |            |                   |
|                             |   |                     |                        |                |                 |         |            |            |                   |

# MÉDICOS > EDITAR

MÉDICOS

#### LAUDO REMOTO

| # Início                    |
|-----------------------------|
| 🛔 Administração             |
| 📋 Clínicas                  |
| Institutions                |
| & Médicos                   |
| 🛔 Usuários da administração |

Auxiliares

O Localização

| Editor módico              |    |                     |                    |
|----------------------------|----|---------------------|--------------------|
|                            |    |                     |                    |
| Nome                       | Er | nail                |                    |
| Dra. Dinha Radilogista     |    | dinha@gmail.com     |                    |
| CPF                        | CI | RM                  |                    |
| 510.029.544-53             |    | 1                   |                    |
| Telefone                   | St | atus                |                    |
| (84) 99966-1966            | Ha | abilitado           |                    |
| Assinatura                 | Es | spaçamento da Assir | natura             |
| Choose file No file chosen |    | 0                   |                    |
| Senha                      | Co | onfirmar senha      |                    |
|                            |    |                     |                    |
| Clínicas                   |    |                     |                    |
| Procurar clínica           | •• |                     | Hospital Mandacaru |
|                            |    |                     |                    |
|                            |    |                     |                    |

-

Salvar

| sa |      |    |      | Q    |
|----|------|----|------|------|
|    |      |    |      |      |
|    |      |    |      |      |
|    |      |    |      |      |
|    |      |    |      |      |
|    | Esta | do |      |      |
|    | PE   |    |      | Ŧ    |
|    |      |    |      |      |
|    |      |    |      |      |
|    |      |    | <br> | <br> |
|    |      |    |      |      |
|    |      |    |      |      |
|    |      |    |      |      |
|    |      |    | <br> |      |
|    |      |    |      |      |
|    |      |    |      |      |
|    |      |    |      |      |
|    |      |    |      |      |
|    |      |    |      |      |
|    |      |    |      |      |
|    |      |    |      |      |
|    |      |    |      |      |
|    |      |    |      |      |

# MÉDICOS > VISUALIZAR

| LAUDO REMOTO              |                                            |                        |                   | 🛔 Administrador 👻 |
|---------------------------|--------------------------------------------|------------------------|-------------------|-------------------|
| 🖷 Início                  |                                            |                        |                   |                   |
| 🛔 Administração 🛛 🗸 🖌     | MÉDICOS                                    |                        |                   |                   |
| 🛱 Clínicas                |                                            |                        |                   |                   |
| Institutions              | Inserir médico Listar médicos              |                        | Faça uma pesquisa | Q                 |
| 🌡 Médicos                 | Visualizar médico > Dra. Dinha Radilogista |                        |                   |                   |
| Usuários da administração | Nome                                       | Dra. Dinha Radilogista |                   |                   |
| → Auxiliares              | CPF                                        | 510.029.544-53         |                   |                   |
| 🚱 Localização 🤇           | Email                                      | dinha@gmail.com        |                   |                   |
|                           | Telefone                                   | (84) 99966-1966        |                   |                   |
|                           | CRM                                        | 1 - PE                 |                   |                   |
|                           | Status                                     | Habilitado             |                   |                   |
|                           | Hospitais                                  |                        |                   |                   |
|                           |                                            |                        |                   |                   |

# MÉDICOS > INSERIR

| LAUDO REMOTO                |                               |   |              |                 |                   |           | 🛔 Administrador 🕇 |
|-----------------------------|-------------------------------|---|--------------|-----------------|-------------------|-----------|-------------------|
| # Início                    |                               |   |              |                 |                   |           |                   |
| ▲ Administração ~           | MÉDICOS                       |   |              |                 |                   |           |                   |
| 🛱 Institutions              | Inserir médico Listar médicos |   |              |                 | Faça uma pesquisa |           | Q                 |
| 🌡 Médicos                   | Inserir novo médico           |   |              |                 |                   |           |                   |
| 🛔 Usuários da administração | Nome                          |   | Email        |                 |                   |           |                   |
| ✦ Auxiliares <              |                               |   |              |                 |                   |           |                   |
| ♀ Localização <             | CPF                           |   | CRM          |                 |                   | Estado    |                   |
|                             |                               |   |              |                 |                   | Selecione | ▼                 |
|                             | Telefone                      |   | Status       |                 |                   |           |                   |
|                             |                               |   | Bloqueado    |                 |                   |           | ·                 |
|                             | Assinatura                    |   | Espaçamento  | o da Assinatura |                   |           |                   |
|                             | Choose file No file chosen    |   |              |                 |                   |           |                   |
|                             | Senha                         |   | Confirmar se | nha             |                   |           |                   |
|                             |                               |   |              |                 |                   |           |                   |
|                             | Clínicas                      |   |              |                 |                   |           |                   |
|                             | Procurar clínica              |   | ₩            |                 |                   |           | •                 |
|                             | Hospital Mandacaru            |   | >            |                 |                   |           |                   |
|                             |                               |   | <            |                 |                   |           |                   |
|                             |                               |   | **           |                 |                   |           |                   |
|                             |                               |   |              |                 |                   |           |                   |
|                             | Salvar                        | * |              |                 |                   |           |                   |
|                             | Salvar                        |   |              |                 |                   |           |                   |

| 4 | Administrador 🕶 |  |
|---|-----------------|--|
|---|-----------------|--|

# USUÁRIOS DA ADMINISTRAÇÃO

#### LAUDO REMOTO

| # Início                    |   |                                       |                 |                             |              |               |   |  |
|-----------------------------|---|---------------------------------------|-----------------|-----------------------------|--------------|---------------|---|--|
| 🛔 Administração 🛛 🗸 🗸       | l | USUÁRIOS DA ADMINISTRAÇÃO             |                 |                             |              |               |   |  |
| 😭 Clínicas                  | - |                                       |                 |                             |              |               |   |  |
| 😭 Institutions              |   | Inserir usuário                       | Listar usuários |                             | Faça uma pes | squisa        | λ |  |
| 🌡 Médicos                   |   | Listagem de usuários da administração |                 |                             |              |               |   |  |
| 🛔 Usuários da administração |   |                                       |                 |                             |              |               |   |  |
| → Auxiliares <              |   | 🗆 💼 Ação                              | Nome            | Email                       |              | Cadastrado em |   |  |
| O Localização <             |   |                                       | labpacs         | contato@labpacs.com.br      |              | 13/03/2025    |   |  |
|                             |   | -/+                                   | Administrador   | admin@laboredoimagem.com.br |              | 07/02/2025    |   |  |
|                             |   | Total de 2 registro                   | )\$.            |                             |              |               |   |  |
|                             |   |                                       |                 |                             |              |               |   |  |

| 🛔 Administrador 🔻 |
|-------------------|
|-------------------|

# USUÁRIOS DA ADMINISTRAÇÃO > EDITAR

| LAUDO REMOTO                |                                 |                        |                   | 👗 Administrador 🕶 |
|-----------------------------|---------------------------------|------------------------|-------------------|-------------------|
| # Início                    |                                 |                        |                   |                   |
| 🛔 Administração 🛛 🗸 🗸       | USUÁRIOS DA ADMINISTRAÇÃO       |                        |                   |                   |
| 🛱 Clínicas                  |                                 |                        |                   |                   |
| Institutions                | Inserir usuário Listar usuários |                        | Faça uma pesquisa | Q                 |
| & Médicos                   | Editar usuário                  |                        |                   |                   |
| 🛔 Usuários da administração | Nome                            | Email                  |                   |                   |
| → Auxiliares <              | labpacs                         | contato@labpacs.com.br |                   |                   |
| O Localização <             | Senha                           | Confirmar Senha        |                   |                   |
|                             |                                 |                        |                   |                   |
|                             | Salvar                          |                        |                   |                   |
|                             |                                 |                        |                   |                   |
|                             |                                 |                        |                   |                   |

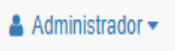

# USUÁRIOS DA ADMINISTRAÇÃO > VISUALIZAR

| LAUDO REMOTO                |                               |        |
|-----------------------------|-------------------------------|--------|
| # Início                    |                               |        |
| 🛔 Administração             | MODELOS                       |        |
| 🛱 Clínicas                  |                               |        |
| Institutions                | Inserir modelo Listar modelos | Faça u |
| 🎄 Médicos                   | Visualizar usuário > labpacs  |        |
| 🛔 Usuários da administração | Nome                          |        |
| → Auxiliares                | Sigla                         |        |
| Localização                 |                               |        |
|                             |                               |        |
|                             |                               |        |
|                             |                               |        |
|                             |                               |        |

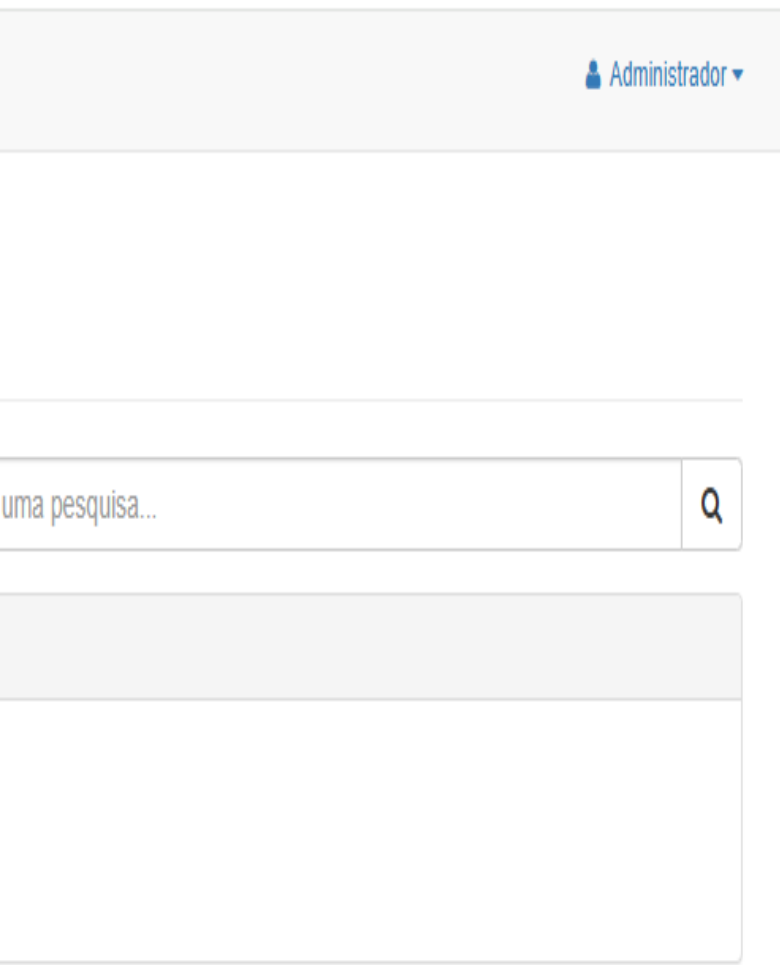

# USUÁRIOS DA ADMINISTRAÇÃO > INSERIR

| LAUDO REMOTO      |                                                                             |                   |                   | Administrador 🗸 |  |  |  |  |
|-------------------|-----------------------------------------------------------------------------|-------------------|-------------------|-----------------|--|--|--|--|
| # Início          |                                                                             |                   |                   |                 |  |  |  |  |
| 🛔 Administração < | MODELOS                                                                     |                   |                   |                 |  |  |  |  |
| → Auxiliares ~    |                                                                             |                   |                   |                 |  |  |  |  |
| Status de laudo   | Inserir modelo Listar modelos                                               |                   | Faça uma pesquisa | Q               |  |  |  |  |
| Tipos de exames   | Inserir novo modelo                                                         |                   |                   |                 |  |  |  |  |
| Convênios         | Descrição                                                                   | Tipo de exame     |                   |                 |  |  |  |  |
| Modelos de laudos |                                                                             | Tomografia crânio |                   | •               |  |  |  |  |
| O Localização     |                                                                             |                   |                   |                 |  |  |  |  |
|                   | Conteúdo                                                                    | •                 |                   |                 |  |  |  |  |
|                   | Arquivo • Editar • Inserir • Visualizar • Formatar • Tabela • Ferramentas • |                   |                   |                 |  |  |  |  |
|                   |                                                                             |                   |                   |                 |  |  |  |  |
|                   |                                                                             |                   |                   |                 |  |  |  |  |
|                   |                                                                             |                   |                   |                 |  |  |  |  |
|                   |                                                                             |                   |                   |                 |  |  |  |  |
|                   |                                                                             |                   |                   |                 |  |  |  |  |
|                   |                                                                             |                   |                   |                 |  |  |  |  |
|                   |                                                                             |                   |                   |                 |  |  |  |  |
|                   |                                                                             |                   |                   |                 |  |  |  |  |
|                   |                                                                             |                   |                   |                 |  |  |  |  |
|                   |                                                                             |                   |                   |                 |  |  |  |  |
|                   |                                                                             |                   |                   |                 |  |  |  |  |
|                   | Salvar                                                                      |                   |                   |                 |  |  |  |  |
|                   |                                                                             |                   |                   |                 |  |  |  |  |
|                   |                                                                             |                   |                   |                 |  |  |  |  |

#### AUXILIARES

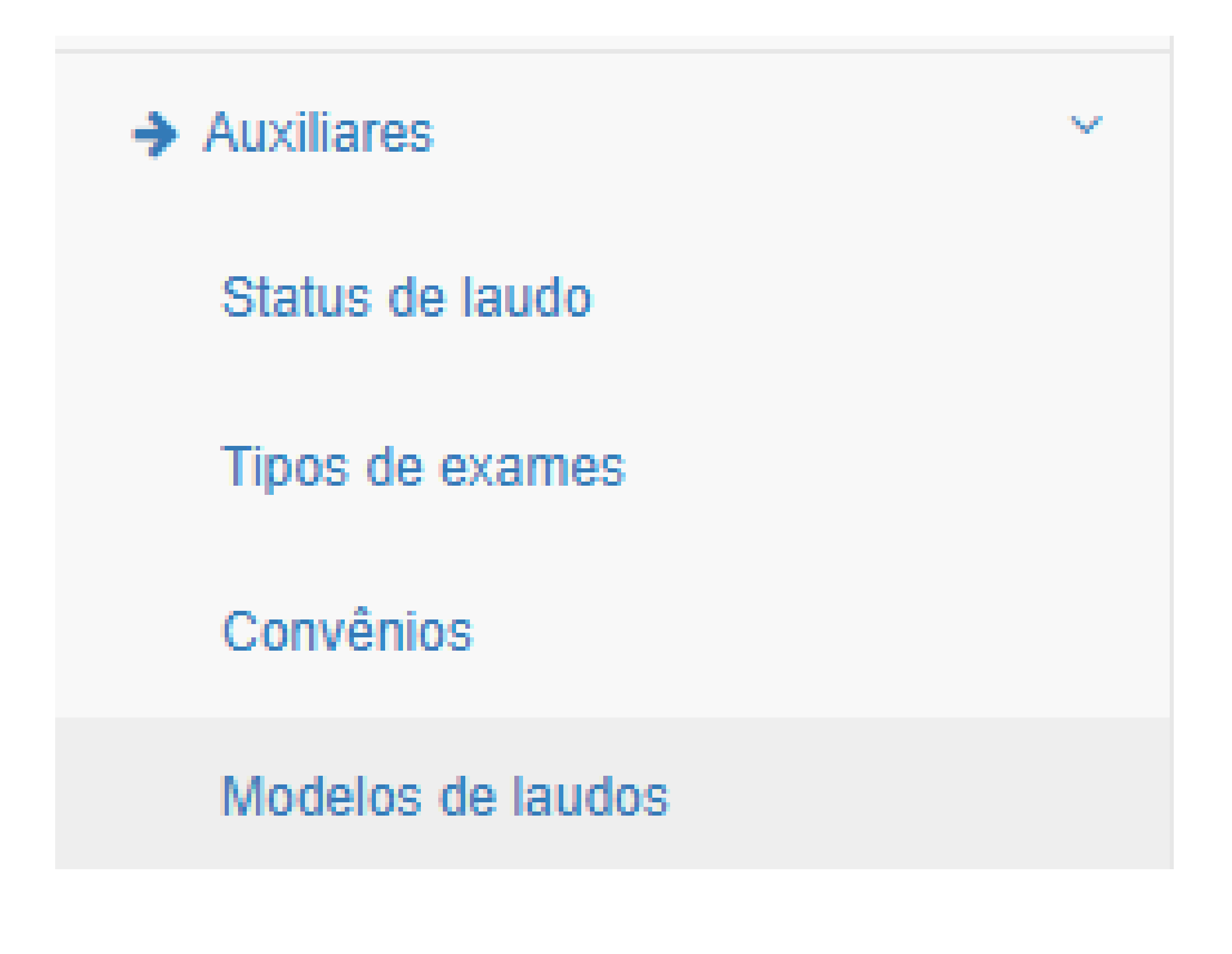

# TIPOS DE EXAMES

| AUDO REMOTO       |   |                                              |             |                   |                    |  | 🛔 A        | dministrador 🔻 |
|-------------------|---|----------------------------------------------|-------------|-------------------|--------------------|--|------------|----------------|
| # Início          |   |                                              |             |                   |                    |  |            |                |
| Administração     | < | TIPOS DE EXAMES                              |             |                   |                    |  |            |                |
| → Auxiliares      | ~ |                                              |             |                   |                    |  |            |                |
| Status de laudo   |   | Inserir tipo de exame Listar tipos de exames |             |                   |                    |  |            |                |
| Tipos de exames   |   | Listagem de tipos de exames                  |             |                   |                    |  |            |                |
| Convênios         |   |                                              |             |                   |                    |  |            |                |
| Modelos de laudos |   | 🗌 💼 Ação                                     | Тіро        | Descrição         | Clínicas           |  | Modalidade |                |
| O Localização     | < |                                              | CT- cranial | Tomografia crânio | Hospital Mandacaru |  | ст         |                |
|                   |   | Total de 1 registro                          | IS.         |                   |                    |  |            |                |

#### TIPOS DE EXAMS > EDITAR

| LAUDO REMOTO      | ) |                                              |                          |                   |  |
|-------------------|---|----------------------------------------------|--------------------------|-------------------|--|
| # Início          |   |                                              |                          |                   |  |
| 🛔 Administração   | < | TIPOS DE EXAMES                              |                          |                   |  |
| → Auxiliares      | ~ |                                              |                          |                   |  |
| Status de laudo   |   | Inserir tipo de exame Listar tipos de exames |                          | Faça uma pesquisa |  |
| Tipos de exames   |   | Editar tipo de exame                         |                          |                   |  |
| Convênios         |   | Tido Ex: RM                                  |                          |                   |  |
| Modelos de laudos |   | CT- cranial                                  | Clínicas                 |                   |  |
| Localização       |   | Descrição Ex: Ressonância Magnética          | Título                   |                   |  |
|                   |   | Tomografia crânio                            | Hospital Mandacaru (1) 👻 |                   |  |
|                   |   | Modalidade Ex: CT                            |                          |                   |  |
|                   |   | СТ                                           | + Adicionar              |                   |  |
|                   |   |                                              |                          |                   |  |
|                   |   | Salvar                                       |                          |                   |  |
|                   |   | Salva                                        |                          |                   |  |
|                   |   |                                              |                          |                   |  |

# Administrador

# TIPOS DE EXAMS > VISUALIZAR

| LAUDO REMOTO      |                                              |                   |  |  |                   | 🛔 Administrador 👻 |  |
|-------------------|----------------------------------------------|-------------------|--|--|-------------------|-------------------|--|
| # Início          |                                              |                   |  |  |                   |                   |  |
| 🛔 Administração 🤸 | TIPOS DE EX                                  | AMES              |  |  |                   |                   |  |
| ✦ Auxiliares      |                                              |                   |  |  |                   |                   |  |
| Status de laudo   | Inserir tipo de exame                        | ipos de exames    |  |  | Faça uma pesquisa | Q                 |  |
| Tipos de exames   | Visualizar tipo de exame > Tomografia crânio |                   |  |  |                   |                   |  |
| Convênios         | Тіро                                         | CT- cranial       |  |  |                   |                   |  |
| Modelos de laudos | Descrição                                    | Tomografia crânio |  |  |                   |                   |  |
| O Localização     |                                              |                   |  |  |                   |                   |  |
|                   |                                              |                   |  |  |                   |                   |  |
|                   |                                              |                   |  |  |                   |                   |  |
|                   |                                              |                   |  |  |                   |                   |  |
|                   |                                              |                   |  |  |                   |                   |  |
#### TIPOS DE EXAMS > INSERIR

| LAUDO REMOTO                                          |                                              |             |                                     | 🛔 Administrador 👻 |
|-------------------------------------------------------|----------------------------------------------|-------------|-------------------------------------|-------------------|
| <ul> <li>♣ Início</li> <li>▲ Administração</li> </ul> | TIPOS DE EXAMES                              |             |                                     |                   |
| Auxiliares     Status de laudo  Tinos de exames       | Inserir tipo de exame Listar tipos de exames |             | Faça uma pesquisa                   | Q                 |
| Convênios<br>Modelos de laudos                        | Inserir novo tipo de exame       Tipo Ex: RM | Clínicas    |                                     |                   |
| O Localização                                         | Descrição Ex: Ressonância Magnética          | Título      | Excluir<br>Não há itens adicionados |                   |
|                                                       | Modalidade Ex: CT                            | + Adicionar |                                     | Total: 0          |
|                                                       | Salvar                                       |             |                                     |                   |
|                                                       |                                              |             |                                     |                   |
|                                                       |                                              |             |                                     |                   |

# CONVÊNIOS

| LAUDO REMOTO                    |    |                                   |              |                  |
|---------------------------------|----|-----------------------------------|--------------|------------------|
| # Início                        |    |                                   |              |                  |
| Administração                   | <  | CONVENIOS                         |              |                  |
| → Auxiliares<br>Status de laudo | Č. | Inserir convênio Listar convênios |              | Faça uma pesquis |
| Tipos de exames                 |    | Listagem de convênios             |              |                  |
| Convênios<br>Modelos de laudos  |    | C 💼 Ação                          | Convênio     |                  |
| O Localização                   | <  |                                   | AMIL         |                  |
|                                 |    |                                   | BRADESCO     |                  |
|                                 |    |                                   | CAMED        |                  |
|                                 |    |                                   | CAPESAUDE    |                  |
|                                 |    |                                   | CASSI        |                  |
|                                 |    |                                   | FUNASA       |                  |
|                                 |    |                                   | GEAP         |                  |
|                                 |    |                                   | HAPVIDA      |                  |
|                                 |    |                                   | PLANO CUIDAR |                  |
|                                 |    |                                   | POSTAL SAUDE |                  |
|                                 |    |                                   | SAUDE CAIXA  |                  |
|                                 |    |                                   | SULAMERICA   |                  |
|                                 |    |                                   | UNIMED       |                  |
|                                 |    | Total de 13 registros.            |              |                  |

| isa | Q |  |
|-----|---|--|
|     |   |  |
|     |   |  |
|     |   |  |
|     |   |  |
|     |   |  |
|     |   |  |
|     |   |  |
|     |   |  |
|     |   |  |
|     |   |  |
|     |   |  |
|     |   |  |
|     |   |  |
|     |   |  |
|     |   |  |
|     |   |  |
|     |   |  |
|     |   |  |
|     |   |  |
|     |   |  |
|     |   |  |
|     |   |  |
|     |   |  |
|     |   |  |
|     |   |  |
|     |   |  |
|     |   |  |

# CONVÊNIOS > EDITAR

| LAUDO REMOTO                                                | 📥 Ad                                      | dministrador 🔻 |
|-------------------------------------------------------------|-------------------------------------------|----------------|
| <ul><li>✿ Início</li><li>▲ Administração</li><li></li></ul> | CONVÊNIOS                                 |                |
| ✦ Auxiliares  Status de laudo                               | Inserir convênio       Listar convênios   | Q              |
| Tipos de exames<br>Convênios                                | Editar convênio Nome Ex: Nome do Convênio |                |
| Modelos de laudos<br>Q Localização <                        | AMIL                                      |                |
|                                                             |                                           |                |

## CONVÊNIOS > VISUALIZAR

| LAUDO REMOTO      |                                   |      |                   | 🛔 Administrador 🗸 |
|-------------------|-----------------------------------|------|-------------------|-------------------|
| 者 Início          |                                   |      |                   |                   |
| 🛓 Administração < | CONVÊNIOS                         |      |                   |                   |
| ✦ Auxiliares      |                                   |      |                   |                   |
| Status de laudo   | Inserir convênio Listar convênios |      | Faça uma pesquisa | Q                 |
| Tipos de exames   | Visualizar convênio >             |      |                   |                   |
| Convênios         | Nome                              | AMIL |                   |                   |
| Modelos de laudos |                                   |      |                   |                   |
| Localização <     |                                   |      |                   |                   |
|                   |                                   |      |                   |                   |
|                   |                                   |      |                   |                   |
|                   |                                   |      |                   |                   |
|                   |                                   |      |                   |                   |
|                   |                                   |      |                   |                   |
|                   |                                   |      |                   |                   |
|                   |                                   |      |                   |                   |
|                   |                                   |      |                   |                   |
|                   |                                   |      |                   |                   |

## CONVÊNIOS > INSERIR

| LAUDO REMOTO      |                                           | 🛔 Administrador 👻 |
|-------------------|-------------------------------------------|-------------------|
| # Início          |                                           |                   |
| 🛔 Administração < | CONVÊNIOS                                 |                   |
| → Auxiliares ~    |                                           |                   |
| Status de laudo   | Inserir convênio         Listar convênios | Q                 |
| Tipos de exames   | Inserir novo convênio                     |                   |
| Convênios         | Nome Ex: Nome do Convênio                 |                   |
| Modelos de laudos |                                           |                   |
| O Localização <   | < Colver                                  |                   |
|                   | SdIVdl                                    |                   |
|                   |                                           |                   |

## MODELOS

| LAUDO REMOTO      |   |                     |                |                 | 👗 Admini          | strador <del>v</del> |
|-------------------|---|---------------------|----------------|-----------------|-------------------|----------------------|
| # Início          |   |                     |                |                 |                   |                      |
| 👗 Administração < | < | MODE                | LOS            |                 |                   |                      |
| → Auxiliares      | / |                     |                |                 |                   |                      |
| Status de laudo   |   | Inserir modelo      | Listar modelos |                 | Faça uma pesquisa | Q                    |
| Tipos de exames   |   | Listagem de estad   | los            |                 |                   |                      |
| Convênios         |   |                     |                |                 |                   |                      |
| Modelos de laudos |   | 🗆 💼 Ação            | Tipo de exame  | Descrição       |                   |                      |
| O Localização     | < |                     | CT- cranial    | CT CRANIO Geral |                   |                      |
|                   |   | Total de 1 registro | D\$.           |                 |                   |                      |

#### MODELOS > EDITAR

| LAUDO REMOTO      |                                                        |                   | 👗 Administrador 🕶   |
|-------------------|--------------------------------------------------------|-------------------|---------------------|
| # Início          |                                                        |                   |                     |
| 🛔 Administração < | MODELOS                                                |                   |                     |
| → Auxiliares ~    |                                                        |                   |                     |
| Status de laudo   | Inserir modelo Listar modelos                          |                   | Faça uma pesquisa Q |
| Tipos de exames   | Editar modelo                                          |                   |                     |
| Convênios         | Descrição                                              | Tipo de exame     |                     |
| Modelos de laudos | CT CRANIO Geral                                        | Tomografia crânio | Ψ                   |
| O Localização     | Conteúdo                                               |                   |                     |
|                   | Arquivo                                                |                   |                     |
|                   | ★ Formatos • B I E E E E E E E • E • E • E • E • E • E | /ariáveis ▼       |                     |
|                   | Teste modelo de laudo                                  |                   |                     |
|                   |                                                        |                   |                     |
|                   |                                                        |                   |                     |
|                   |                                                        |                   |                     |
|                   |                                                        |                   |                     |
|                   |                                                        |                   |                     |
|                   |                                                        |                   |                     |
|                   |                                                        |                   |                     |
|                   |                                                        |                   |                     |
|                   |                                                        |                   |                     |
|                   |                                                        |                   |                     |
|                   | Salvar                                                 |                   |                     |
|                   |                                                        |                   |                     |

#### MODELOS > VISUALIZAR

| LAUDO REMOTO      |                               |                 |  |                   | Administrador | • |
|-------------------|-------------------------------|-----------------|--|-------------------|---------------|---|
| # Início          |                               |                 |  |                   |               |   |
| 👗 Administração 🤸 | MODELOS                       |                 |  |                   |               |   |
| → Auxiliares ×    |                               |                 |  |                   |               |   |
| Status de laudo   | Inserir modelo Listar modelos |                 |  | Faça uma pesquisa | Q             |   |
| Tipos de exames   | Visualizar modelo >           |                 |  |                   |               |   |
| Convênios         | Descrição                     | CT CRANIO Geral |  |                   |               |   |
| Modelos de laudos |                               |                 |  |                   |               |   |
| O Localização <   |                               |                 |  |                   |               |   |
|                   |                               |                 |  |                   |               |   |
|                   |                               |                 |  |                   |               |   |
|                   |                               |                 |  |                   |               |   |
|                   |                               |                 |  |                   |               |   |
|                   |                               |                 |  |                   |               |   |
|                   |                               |                 |  |                   |               |   |
|                   |                               |                 |  |                   |               |   |
|                   |                               |                 |  |                   |               |   |
|                   |                               |                 |  |                   |               |   |
|                   |                               |                 |  |                   |               |   |
|                   |                               |                 |  |                   |               |   |

#### MODELOS > INSERIR

| LAUDO REMOTO      |                                                                |                   |                   | 🛔 Administrador 🗸 |
|-------------------|----------------------------------------------------------------|-------------------|-------------------|-------------------|
| # Início          |                                                                |                   |                   |                   |
| 🛔 Administração   | MODELOS                                                        |                   |                   |                   |
| → Auxiliares      | ×                                                              |                   |                   |                   |
| Status de laudo   | Inserir modelo Listar modelos                                  |                   | Faça uma pesquisa | Q                 |
| Tipos de exames   | Inserir novo modelo                                            |                   |                   |                   |
| Convênios         | Descrição                                                      | Tipo de exame     |                   |                   |
| Modelos de laudos |                                                                | Tomografia crânio |                   | Ψ                 |
| Localização       | Conteúdo                                                       |                   |                   |                   |
|                   | Arquivo • Editar • Inserir • Visualizar • Formatar • Tabela •  | Ferramentas -     |                   |                   |
|                   | ♦ Formatos •       B     I     E     E     E     E     E     E |                   |                   |                   |
|                   |                                                                |                   |                   |                   |
|                   |                                                                |                   |                   |                   |
|                   |                                                                |                   |                   |                   |
|                   |                                                                |                   |                   |                   |
|                   |                                                                |                   |                   |                   |
|                   |                                                                |                   |                   |                   |
|                   |                                                                |                   |                   |                   |
|                   |                                                                |                   |                   |                   |
|                   |                                                                |                   |                   |                   |
|                   |                                                                |                   |                   |                   |
|                   |                                                                |                   |                   |                   |
|                   | Salvar                                                         |                   |                   |                   |
|                   |                                                                |                   |                   |                   |
|                   |                                                                |                   |                   |                   |

## STATUS

| LAUDO REMOTO        |                    |                   |         |                   |                                                    |                  |
|---------------------|--------------------|-------------------|---------|-------------------|----------------------------------------------------|------------------|
| A Início            |                    |                   |         |                   |                                                    |                  |
| 🛓 Administração 🛛 < | STATU              | S                 |         |                   |                                                    |                  |
| → Auxiliares ×      |                    |                   |         |                   |                                                    |                  |
| Status de laudo     | Inserir status     | Listar status     |         |                   |                                                    | Faça uma pesquis |
| Tipos de exames     | Listagem de statu  | IS                |         |                   |                                                    |                  |
| Convênios           |                    |                   |         |                   |                                                    |                  |
| Modelos de laudos   | 🗌 💼 Ação           | ▲ Nome            | Cor     | Código            | Descrição                                          |                  |
| O Localização <     |                    | Aguardando Laudo  | #ffd12e | aguardando        | Quando o registro é incluído. Ou seja, no momento  |                  |
|                     |                    | Atrasado          | #ff4747 | atrasado          | Após a inclusão e quando a data for menor que a da |                  |
|                     |                    | Falta complemento | #333399 | falta-complemento | No momento em que o médico clicar na opção FALTA C |                  |
|                     |                    | Laudo Liberado    | #8ed656 | liberado          | Quando o médico clicar na opção de LAUDO LIBERADO  | D.               |
|                     |                    | Laudo reaberto    | #222222 | reaberto          | Laudo reaberto                                     |                  |
|                     | Total de 5 registr | 08.               |         |                   |                                                    |                  |
|                     |                    |                   |         |                   |                                                    |                  |

|   | 🛔 Administrador 🕶 |
|---|-------------------|
|   |                   |
|   |                   |
|   |                   |
| L | Q                 |
|   |                   |
|   |                   |
|   |                   |
|   |                   |
|   |                   |
|   |                   |
|   |                   |
|   |                   |
|   |                   |
|   |                   |

## STATUS > EDITAR

| LAUDO REMOTO        |                                                                                                    |            |                   |         | 🛔 Administrador 👻 |
|---------------------|----------------------------------------------------------------------------------------------------|------------|-------------------|---------|-------------------|
| # Início            |                                                                                                    |            |                   |         |                   |
| 🛓 Administração 🧹 < | STATUS                                                                                                 |            |                   |         |                   |
| → Auxiliares        |                                                                                                    |            |                   |         |                   |
| Status de laudo     | Inserir status Listar status                                                                           |            | Faça uma pesquisa |         | Q                 |
| Tipos de exames     | Editar status                                                                                          |            |                   |         |                   |
| Convênios           | Nome                                                                                                   | Código     | Co                | or      |                   |
| Modelos de laudos   | Aguardando Laudo                                                                                       | aguardando | 4                 | #ffd12e |                   |
| Se Localização <    | Descrição                                                                                              |            |                   |         |                   |
|                     | Quando o registro é incluído. Ou seja, no momento em que a digitação dos dados do paciente é efetuada. |            |                   |         |                   |
|                     | Salvar                                                                                                 |            |                   |         |                   |
|                     |                                                                                                    |            |                   |         |                   |
|                     |                                                                                                    |            |                   |         |                   |
|                     |                                                                                                    |            |                   |         |                   |
|                     |                                                                                                    |            |                   |         |                   |
|                     |                                                                                                    |            |                   |         |                   |

#### STATUS > VISUALIZAR

| LAUDO REMOTO      |                                      |                                                                                                    | <b>▲</b> A        | Administrador 🔻 |
|-------------------|--------------------------------------|----------------------------------------------------------------------------------------------------|-------------------|-----------------|
| # Início          |                                      |                                                                                                    |                   |                 |
| 🛔 Administração 🤇 | ESTADOS                              |                                                                                                    |                   |                 |
| ➔ Auxiliares ×    |                                      |                                                                                                    |                   |                 |
| Status de laudo   | Inserir estado Listar estados        |                                                                                                    | Faça uma pesquisa | Q               |
| Tipos de exames   | Visualizar status > Aguardando Laudo |                                                                                                    |                   |                 |
| Convênios         | Nome                                 | Aguardando Laudo                                                                                       |                   |                 |
| Modelos de laudos | Código                               | aguardando                                                                                             |                   |                 |
| O Localização     | Cor                                  | #ffd12e                                                                                                |                   |                 |
|                   | Descrição                            | Quando o registro é incluído. Ou seja, no momento em que a digitação dos dados do paciente é efetuada. |                   |                 |
|                   |                                      |                                                                                                    |                   |                 |
|                   |                                      |                                                                                                    |                   |                 |
|                   |                                      |                                                                                                    |                   |                 |
|                   |                                      |                                                                                                    |                   |                 |

#### STATUS > INSERIR

| LAUDO REMOT     | 0 |                               |       | •                 | Administrador 🕶 |
|-----------------|---|-------------------------------|-------|-------------------|-----------------|
| 🖀 Início        |   |                               |       |                   |                 |
| 🔺 Administração | < | ESTADOS                       |       |                   |                 |
| → Auxiliares    | ¢ |                               |       |                   |                 |
| Localização     | ~ | Inserir estado Listar estados |       | Faça uma pesquisa | Q               |
| Estados         |   | Inserir novo estado           |       |                   |                 |
| Cidades         |   | Nome                          | Sigla |                   |                 |
|                 |   |                               |       |                   |                 |
|                 |   | Salvar                        |       |                   |                 |
|                 |   |                               |       |                   |                 |
|                 |   |                               |       |                   |                 |
|                 |   |                               |       |                   |                 |
|                 |   |                               |       |                   |                 |
|                 |   |                               |       |                   |                 |
|                 |   |                               |       |                   |                 |
|                 |   |                               |       |                   |                 |
|                 |   |                               |       |                   |                 |
|                 |   |                               |       |                   |                 |
|                 |   |                               |       |                   |                 |
|                 |   |                               |       |                   |                 |
|                 |   |                               |       |                   |                 |

#### **TELA INICIAL**

|                                           |                                                                                          |                   |            |                  |               | Ð                           |
|-------------------------------------------|------------------------------------------------------------------------------------------|-------------------|------------|------------------|---------------|-----------------------------|
|                                           | HOSPITAL MANDACARU<br>Rua que sobe e desce , 1000 - MANDACARU - 55650-000<br>Ivey.com.br |                   |            |                  |               | CODE ACCESO:- 1-07508709411 |
| FILTRAR CONSULTA                          | A                                                                                        |                   |            |                  |               |                             |
| Data Inicial<br>20-03-2025                | Data Final 21-03-2025                                                                    |                   |            |                  |               |                             |
| Bem-vindo, TONY<br>Exame já laudado e est | JONES!<br>tá disponivel para ser visualizado.                                            |                   |            |                  |               |                             |
| Paciente Nome                             | Pedido médico                                                                            | Tipo Exame        | Dt. Exame  | Código de acesso | Imagem        | Laudo Médico                |
| TONY JONES                                | imi 4.jpg                                                                                | 39<br>CT- cranial | 20/03/2025 | 1-07508709411    | NÃO HÁ IMAGEM | -                           |
|                                           |                                                                                          |                   |            |                  |               |                             |
|                                           |                                                                                          |                   |            |                  |               |                             |
|                                           |                                                                                          |                   |            |                  |               |                             |
|                                           |                                                                                          |                   |            |                  |               |                             |
|                                           |                                                                                          |                   |            |                  |               |                             |
|                                           |                                                                                          |                   |            |                  |               |                             |

© 2025 Copyright Laudo Remoto

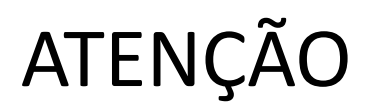

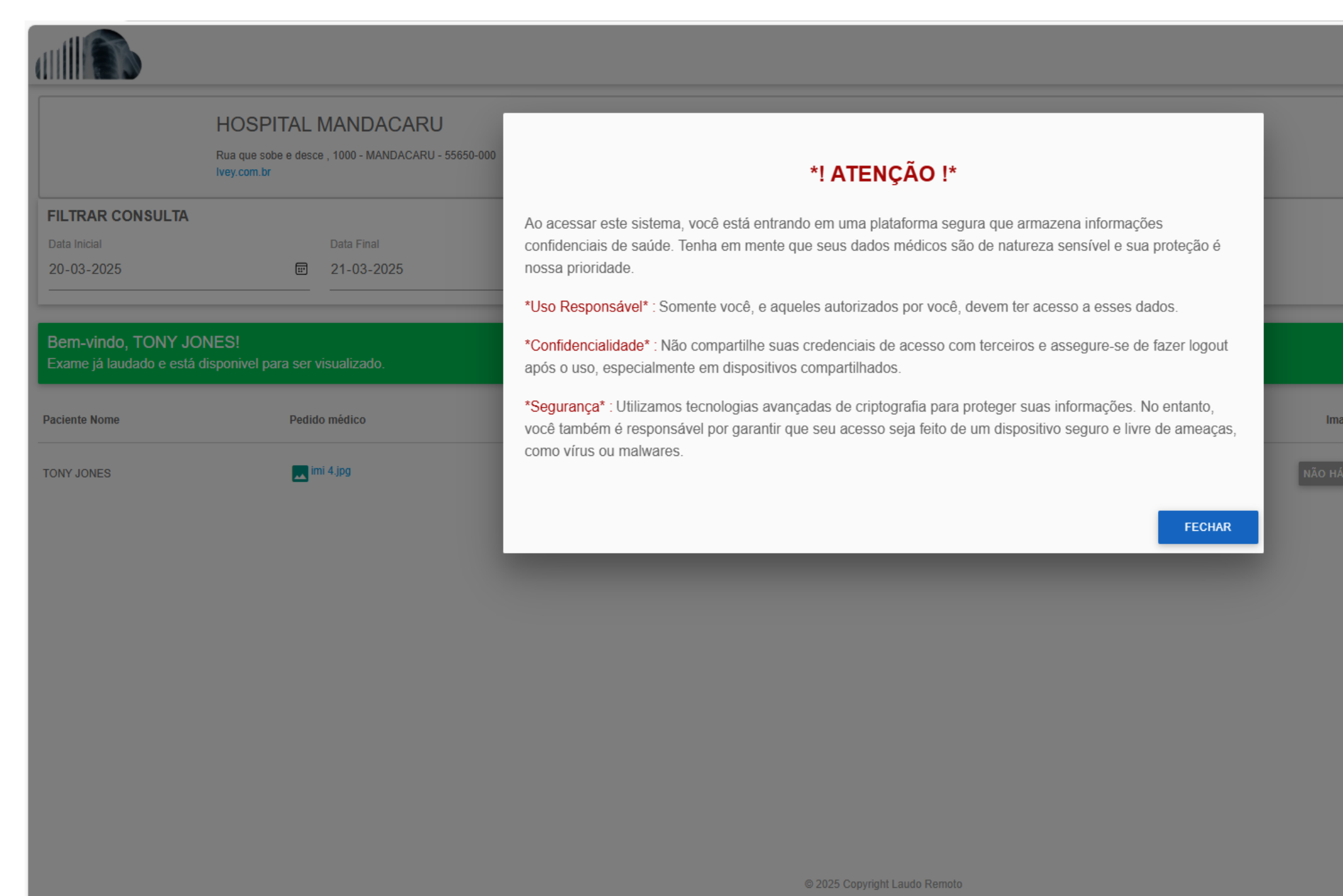

|        |                             | € |
|--------|-----------------------------|---|
|        | CODE ACCESO:- 1-07508709411 |   |
|        |                             |   |
|        |                             |   |
| igem   | Laudo Médico                |   |
| IMAGEM | -                           |   |
|        |                             |   |
|        |                             |   |
|        |                             |   |
|        |                             |   |
|        |                             |   |
|        |                             |   |
|        |                             |   |

#### EXPORTAR E IMPRIMIR

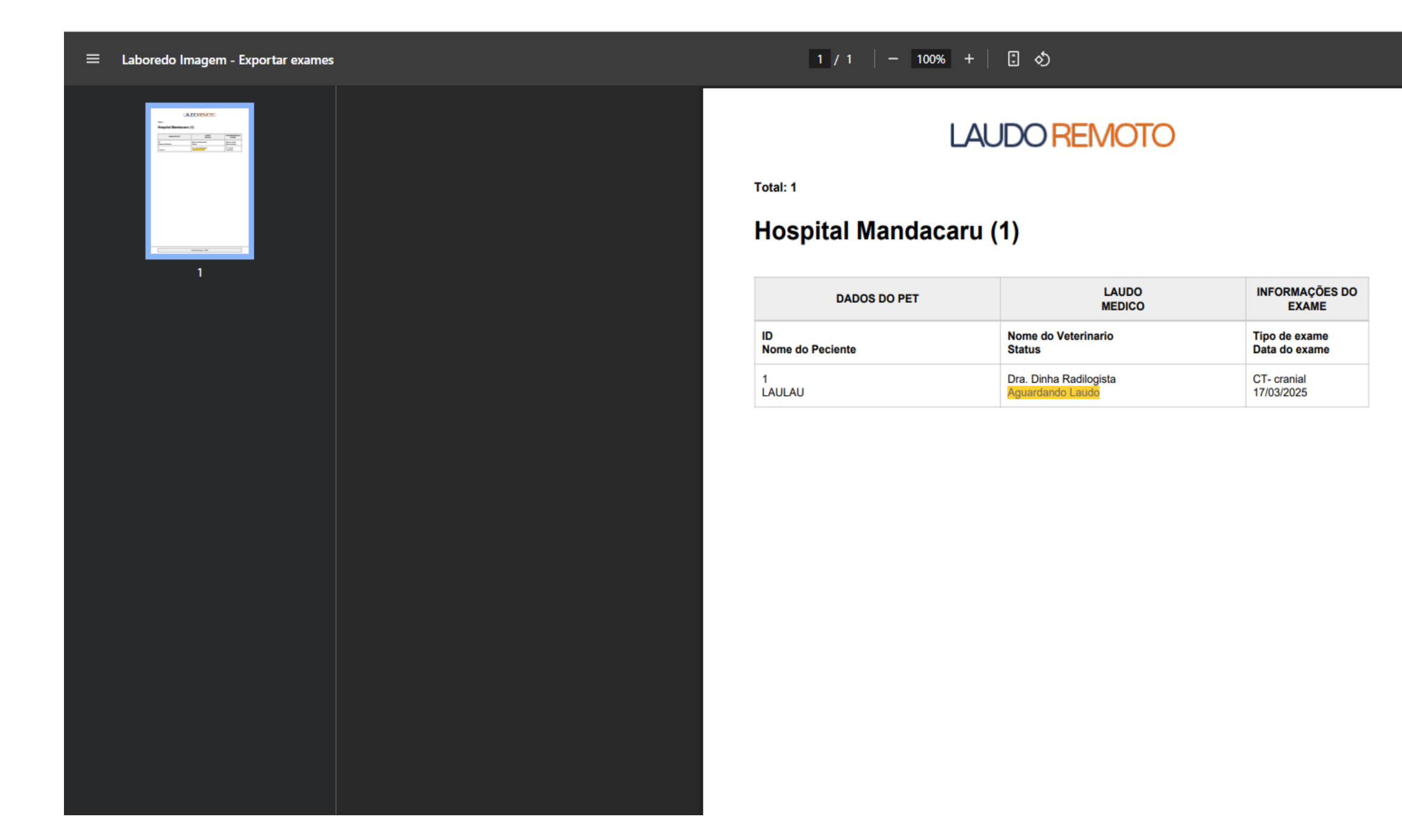

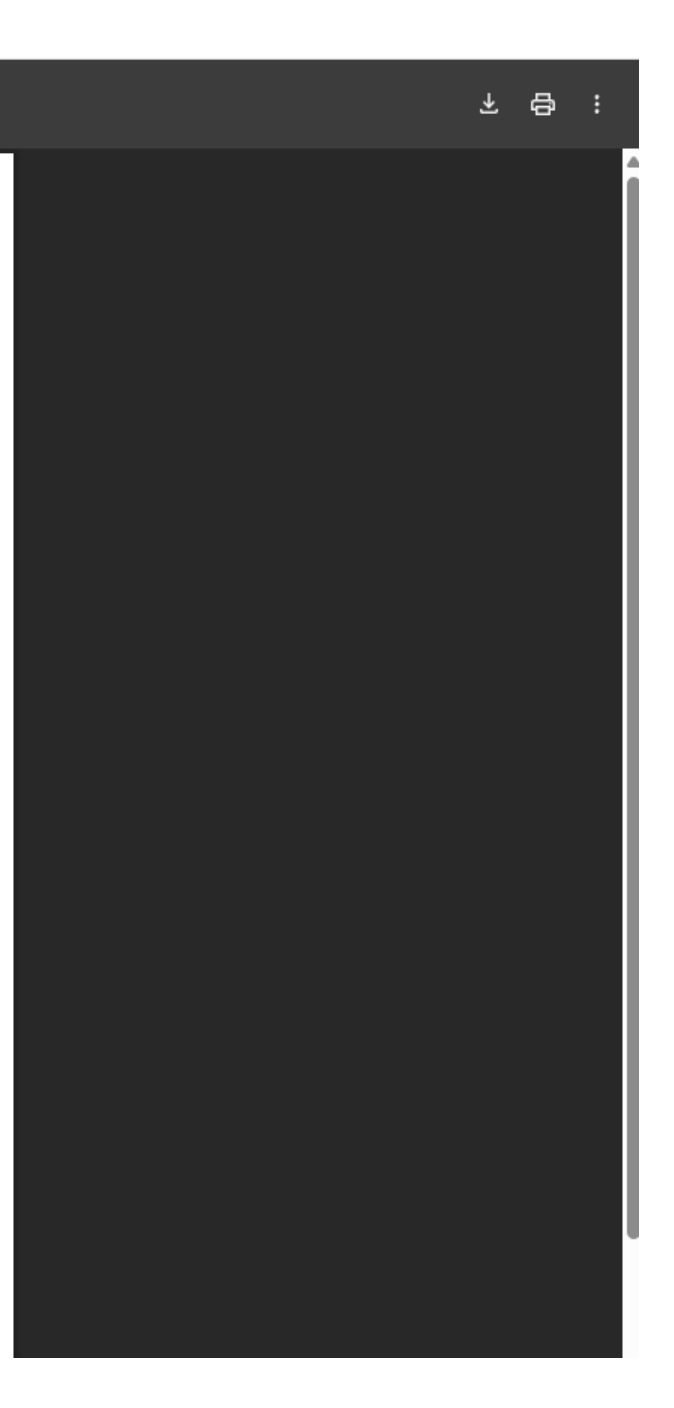

#### TROCA SENHA

|                      | Muda | r Senha |  |  |
|----------------------|------|---------|--|--|
| Senha Antigad        |      |         |  |  |
| Senha Antigad        |      |         |  |  |
|                      |      |         |  |  |
| lova Senha           |      |         |  |  |
| lova Senha           |      |         |  |  |
|                      |      |         |  |  |
| Confirmar Nova Senha |      |         |  |  |
| Confirmar Nova Senha |      |         |  |  |

## SELECIONAR CLINICA

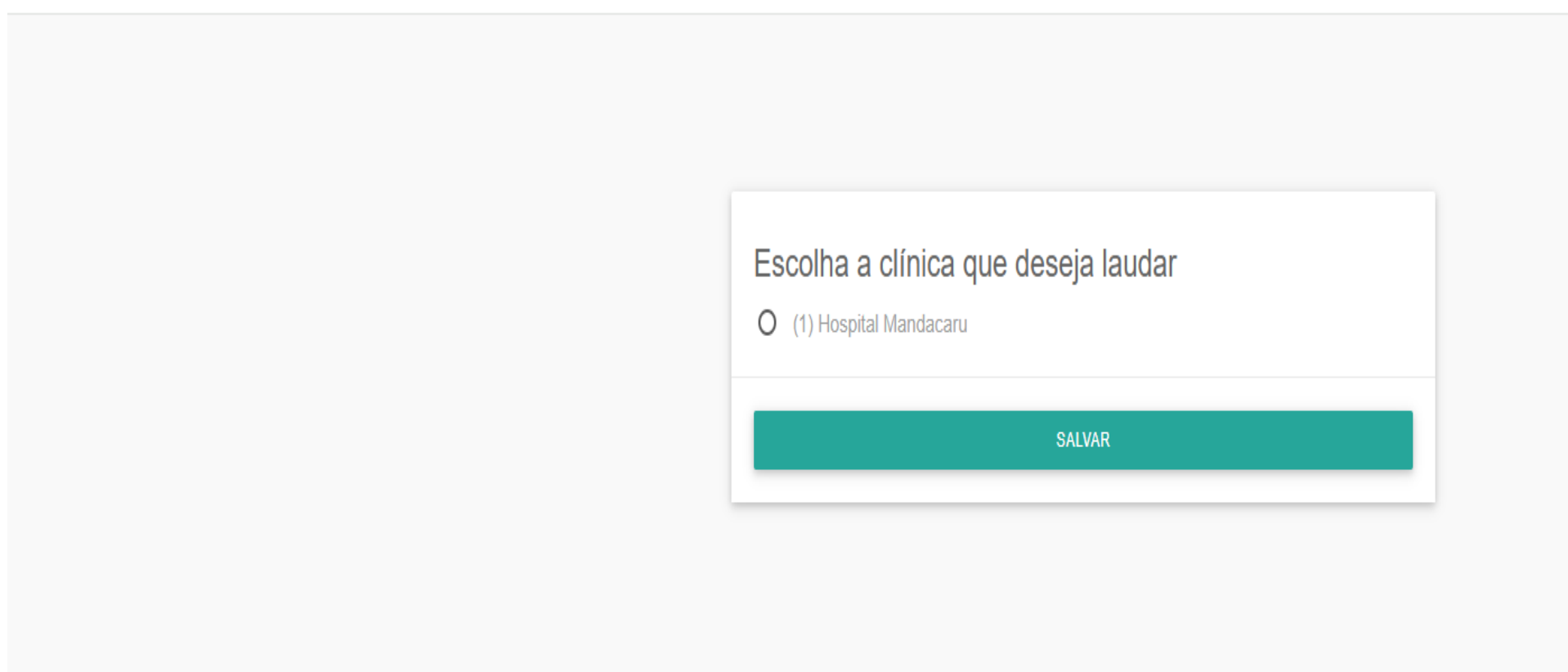

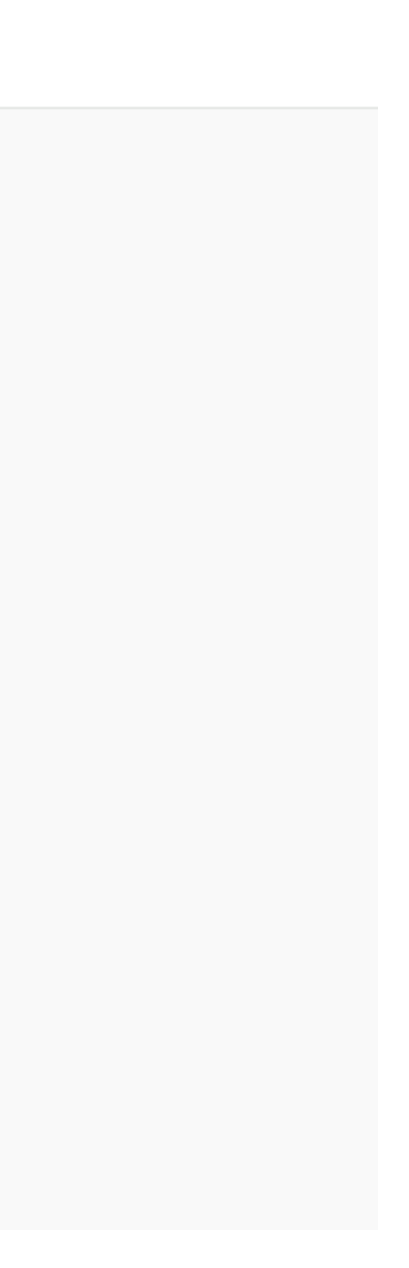

#### DADOS PACIENTE

|                              |                                        |                                              |                                                                                        |                                        |                                   |                                 |         | EXAMES EM FILA                 | E   |
|------------------------------|----------------------------------------|----------------------------------------------|----------------------------------------------------------------------------------------|----------------------------------------|-----------------------------------|---------------------------------|---------|--------------------------------|-----|
| FILTRAR CONSULTA             |                                        |                                              |                                                                                        |                                        |                                   |                                 |         |                                |     |
| Status                       | _                                      |                                              |                                                                                        |                                        |                                   |                                 |         |                                |     |
|                              |                                        |                                              | Nome do Paciente                                                                       |                                        |                                   | CPF                             |         | F                              | ≷G  |
| Data Inicial                 |                                        | Data Final                                   | _                                                                                      | -                                      |                                   | -                               |         |                                |     |
| 21-03-2025                   |                                        | 22-03-2025                                   |                                                                                        | FEM F                                  | IOJE                              | Q                               |         |                                |     |
| Você possui 1 exames Todos o | os status                              |                                              |                                                                                        |                                        |                                   |                                 |         |                                |     |
| LISTA DE PAC                 | IENTES INF                             | O. EXAMES                                    |                                                                                        |                                        |                                   |                                 |         |                                |     |
| Ação                         | Paciente Nome<br>Convênio<br>Narrativa | ID<br>Tipo Exame<br>Descrição Exame<br>Setor | <ul> <li>▼ Dt. Criação</li> <li>Dt. Exame</li> <li>Dt. Laudo</li> <li>Idade</li> </ul> | E-mail<br>Solicitante<br>Pedido Médico | Sexo<br>Telefone<br>Contraste     | Código de acesso<br>Atendimento | Urgente | Falta complemen<br>RG<br>CPF   | ito |
|                              | LAULAU<br><br>teste primeiro exa       | 1010<br>CT- cranial<br>CENTRO CIRURGICO      | 17/03/2025 03:47 17/03/2025<br>00:00 33                                                | laboredo@gmail.com<br>dr fulano        | MASCULINO<br>(84) 99840-1428<br>N | 1-28667280410<br>ambulatorial   | S       | <br>22455667<br>286.672.804-10 |     |
| L                            |                                        |                                              |                                                                                        |                                        |                                   |                                 |         |                                |     |

© 2025 Copyright Laudo Remoto

XPORTAR E IMPRIMIR

MUDAR SENHA

€

Laudo - Status Laudos (Upload) Áudio

#### LAUDAR

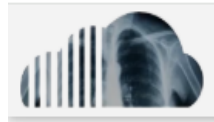

VOLTA

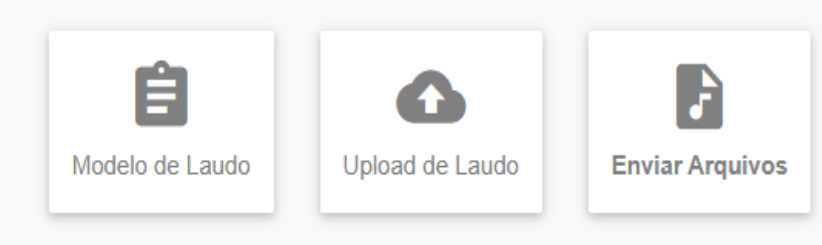

© 2025 Copyright Laudo Remoto

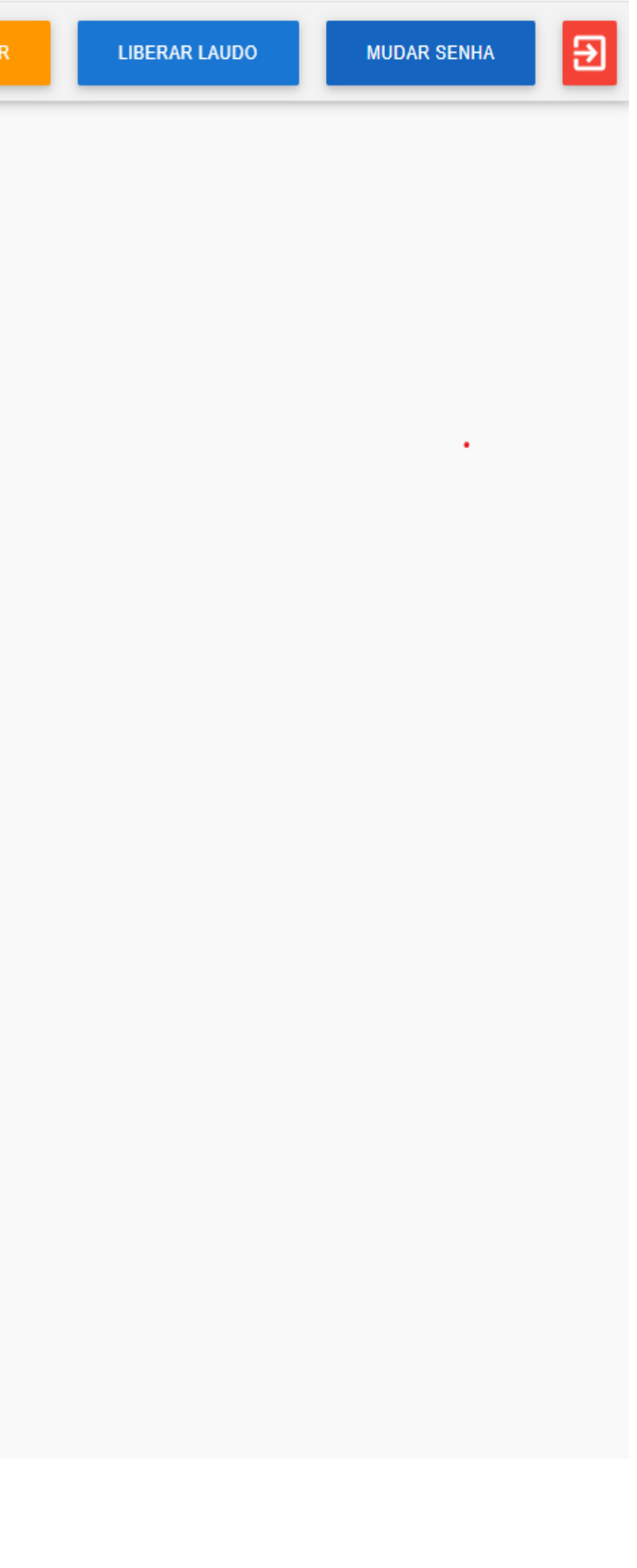

#### MODELO DE LAUDO

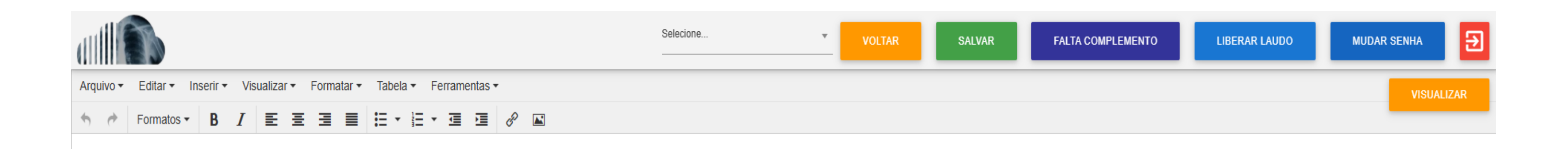

© 2025 Copyright Laudo Remoto

.

#### UPLOAD DE LAUDO

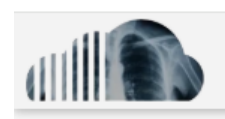

TAR FALTA COMPLEMENTO

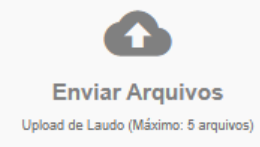

© 2025 Copyright Laudo Remoto

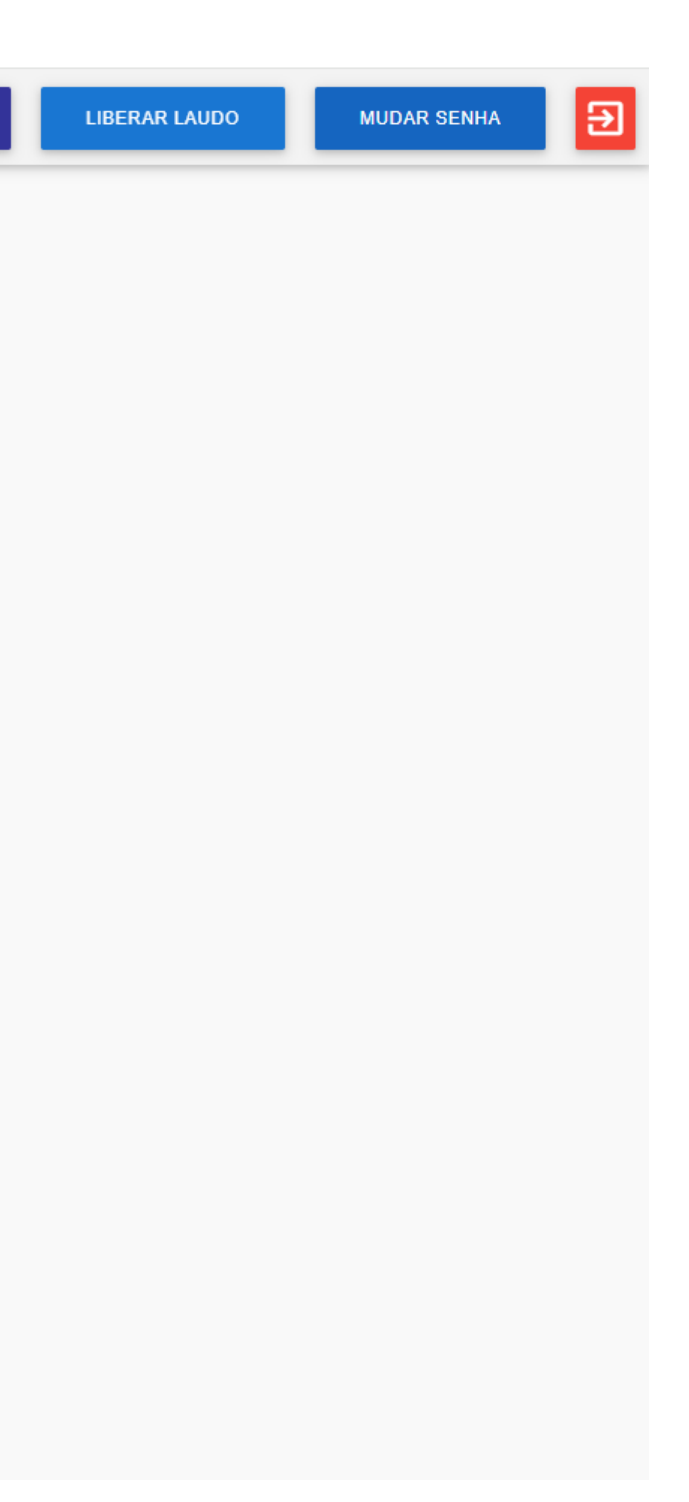

#### UPLOAD DE LAUDO > LIBERAR LAUDO

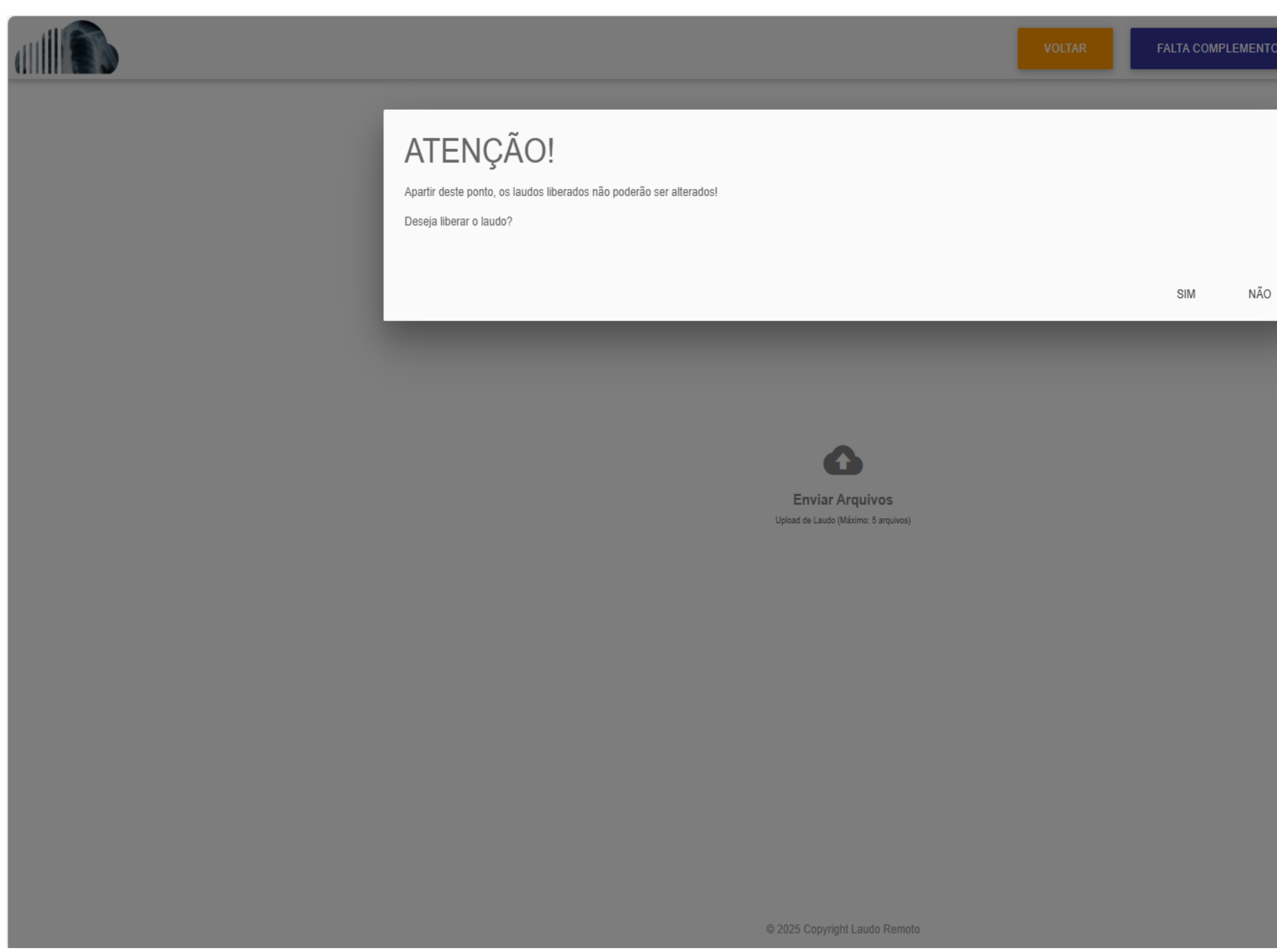

#### UPLOAD DE LAUDO > FALTA COMPLEMENTO

|                                                              | VOLTAR | FALT   | A COMPLEMENTO |
|--------------------------------------------------------------|--------|--------|---------------|
|                                                              |        |        |               |
| NARRATIVA DA FALTA DE COMPLEMENTO                            |        |        |               |
| Insira abaixo mais informações sobre a falta de complemento: |        |        |               |
|                                                              |        |        |               |
|                                                              |        |        |               |
| ARQUIVO Pedido Médico                                        |        |        |               |
| Extensões Permitidas: jpeg, bmp, png, pdf, jpg               |        |        |               |
|                                                              | -      | ENVIAR | CANCELAR      |
|                                                              |        |        |               |
|                                                              |        |        |               |
|                                                              |        |        |               |
|                                                              |        |        |               |

© 2025 Copyright Laudo Remoto

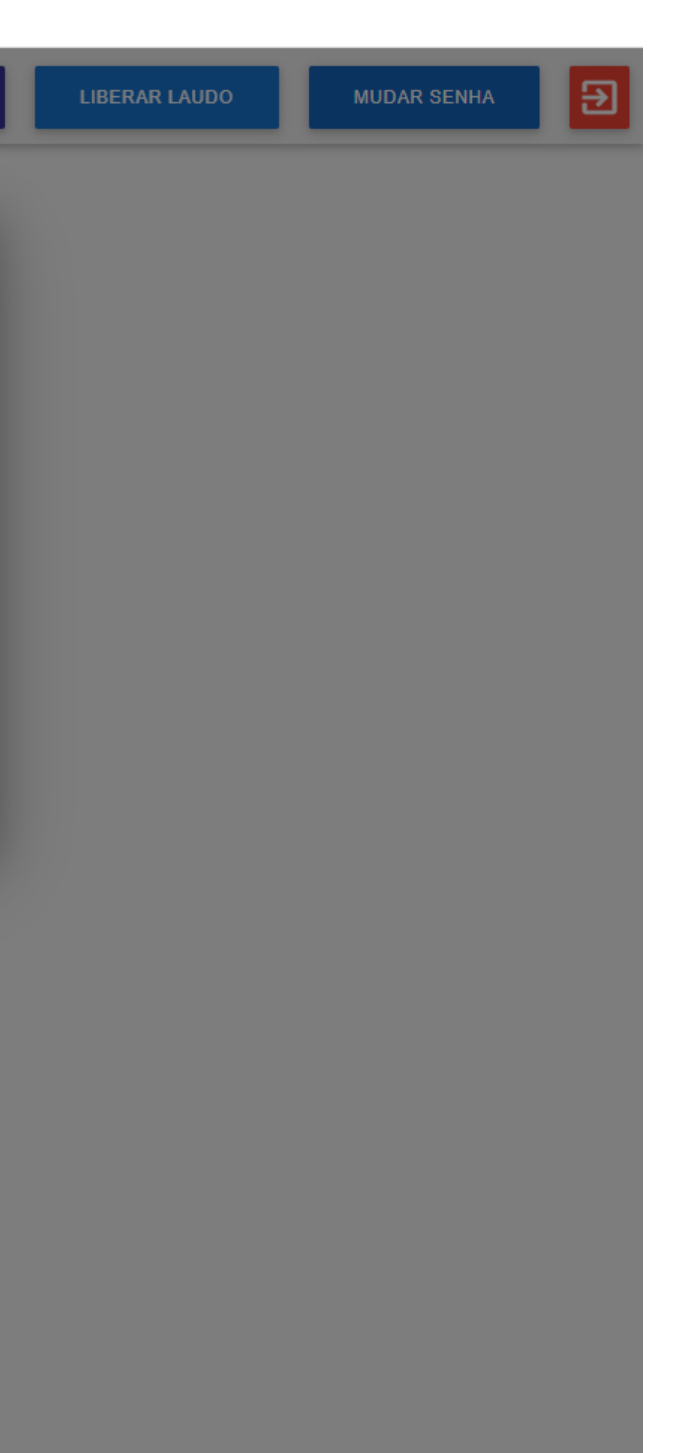

#### UPLOAD DE LAUDO > VISUALIZAR

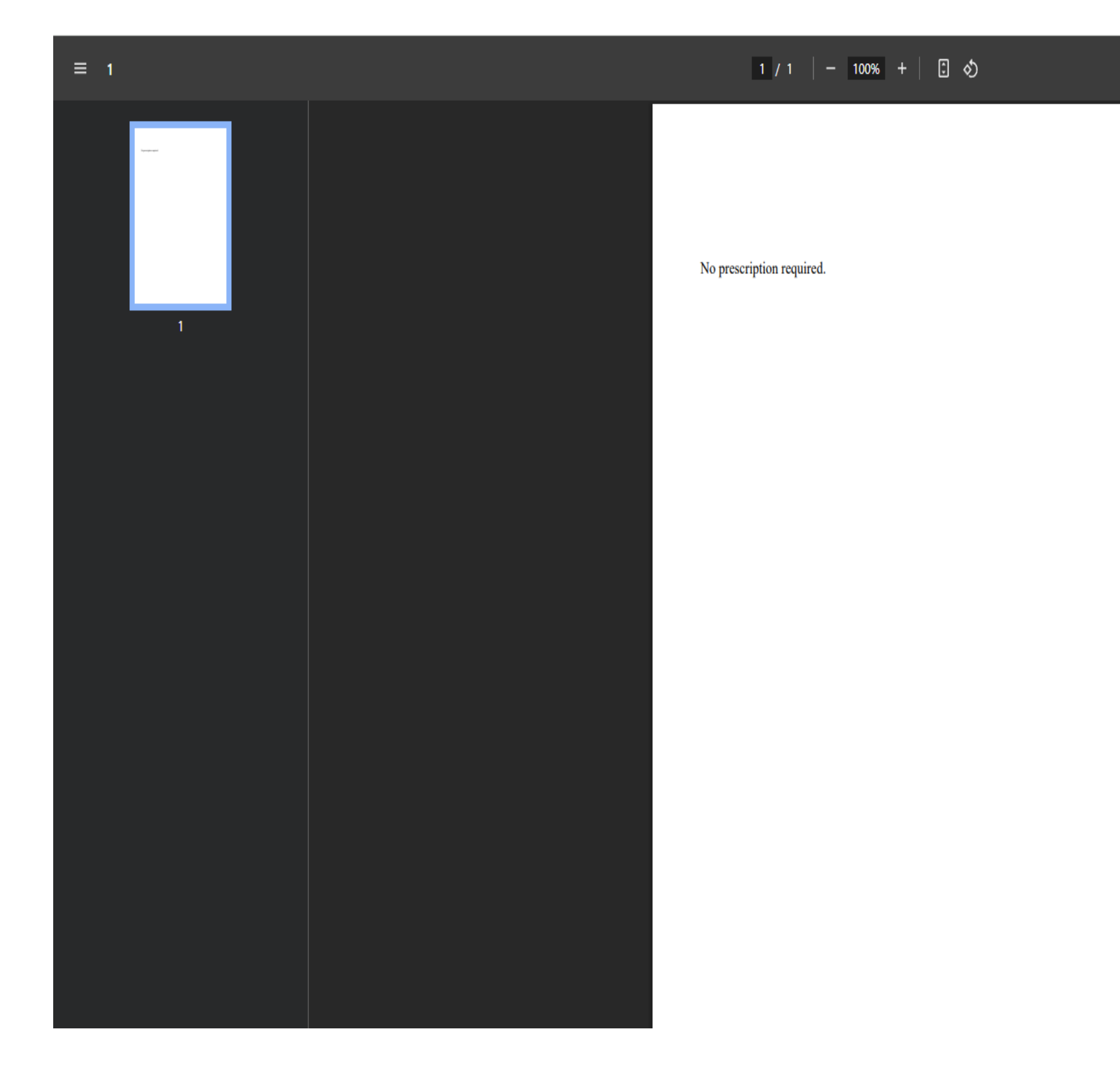

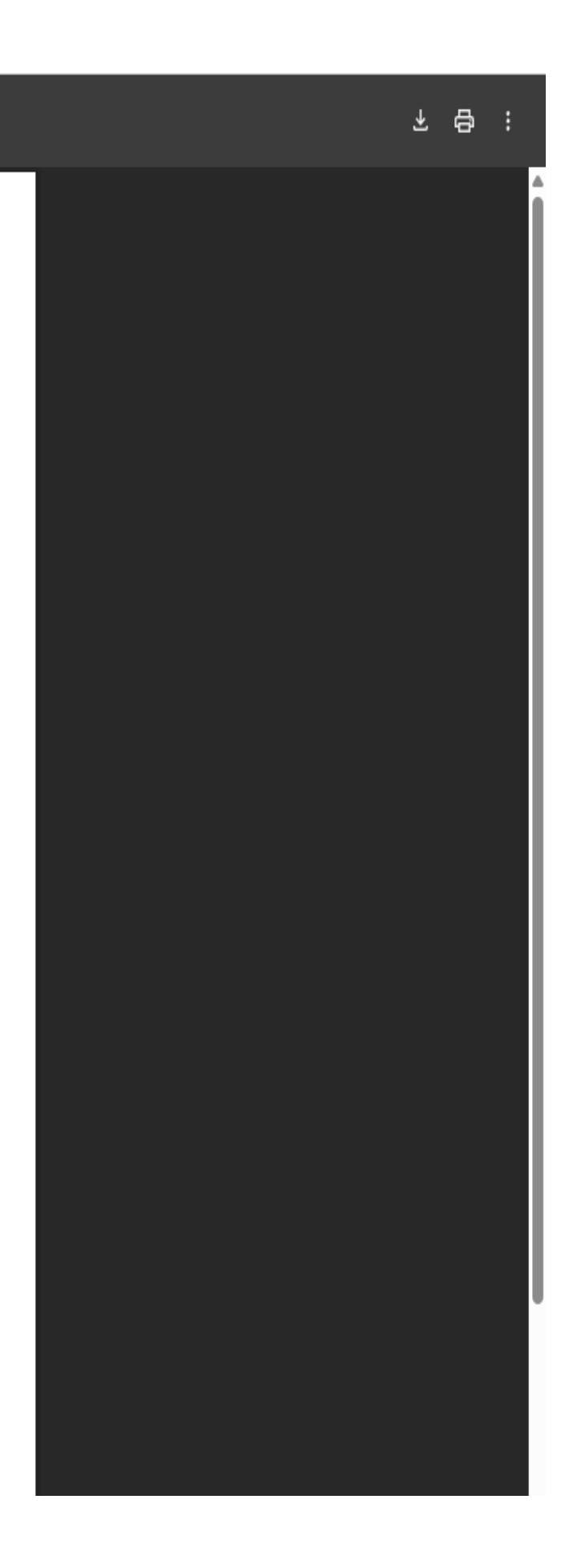

#### LAUDO ANTERIOR

|                   |                           |                      | Dados do P     | PacienteInfos. d                     | o Exame                           |          |
|-------------------|---------------------------|----------------------|----------------|--------------------------------------|-----------------------------------|----------|
| Nome paciente     | ID do Exame<br>Tipo Exame | Dt. Criação<br>Idade | Sexo<br>E-mail | Telefone<br>Contraste<br>Atendimento | Qtd de Exames<br>Codigo de Acesso | RG<br>CP |
| No data available |                           |                      |                |                                      |                                   |          |
|                   |                           |                      |                | FECHAR                               |                                   |          |

G Laudo PF do Tutor Status

#### **ACCESS PORTAL - EXAM RESULTS**

NAME-LAULAU

EXAM DATE-03/17/2025 03:47:59

CLINIC-Mandacaru Hospital

EXAM TYPE-CT- cranial

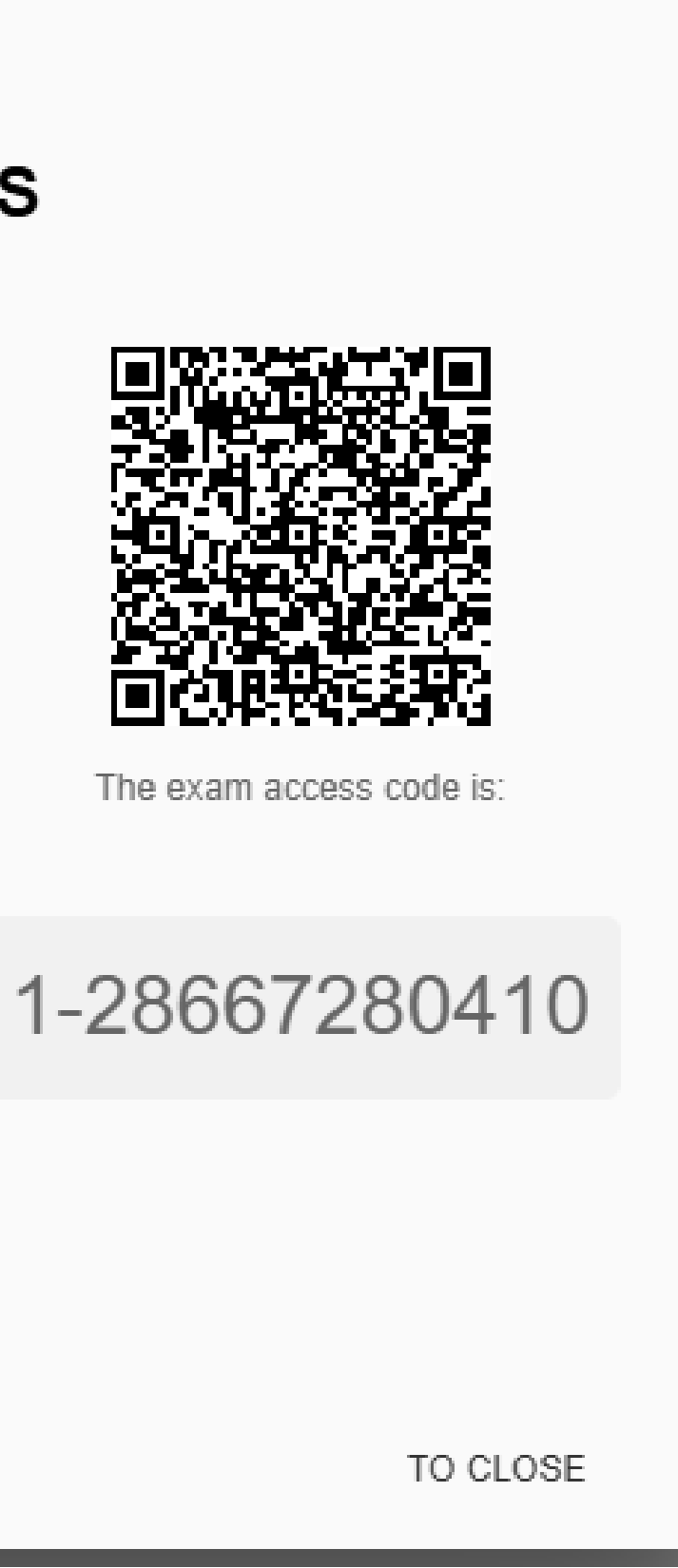

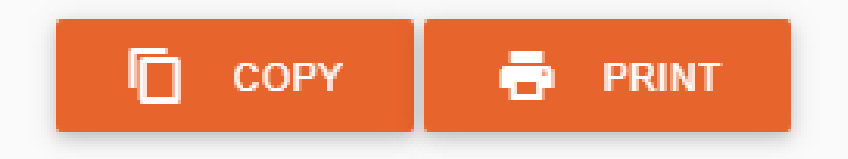

#### ACCESS CODE > PRINT

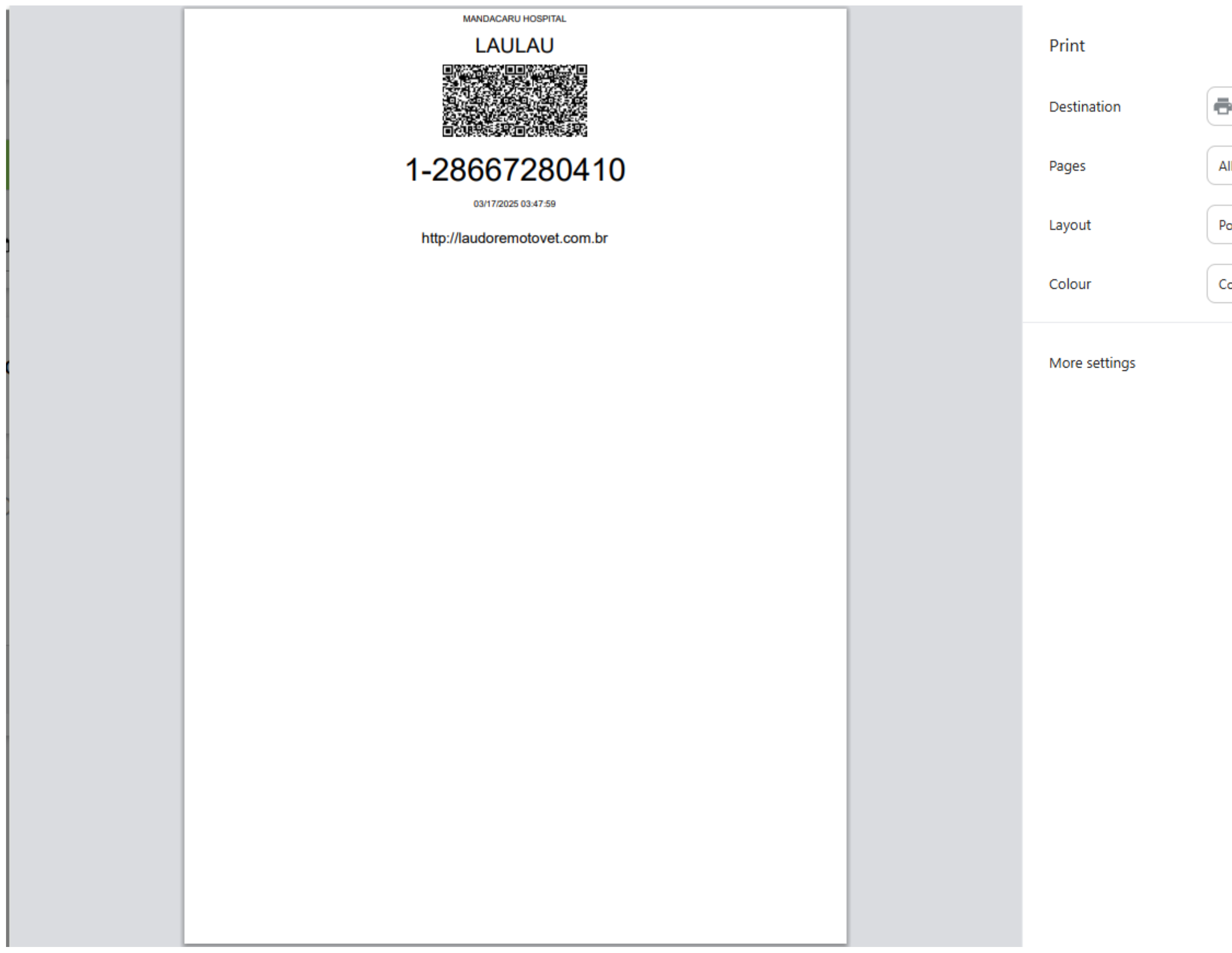

#### 1 sheet of paper

 $\mathbf{v}$ 

| Microsoft Print to PDF | • |
|------------------------|---|
| All                    | • |
| lartrait               |   |
| ortrait                |   |
| Colour                 | • |

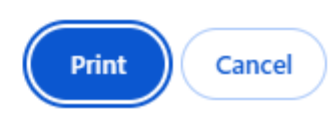

#### IMPRTAR DO LABPACS

|            |        | Data final | <br><b>H</b> | ONTEM |  |
|------------|--------|------------|--------------|-------|--|
| 01-01-2000 |        | 24-03-2025 |              |       |  |
| odalidades |        |            |              |       |  |
| Marcar/E   | Desmar | car Todos  |              |       |  |
| СТ         |        |            |              |       |  |
|            |        |            |              |       |  |
|            |        |            |              |       |  |
|            |        |            |              |       |  |
|            |        |            |              |       |  |
|            |        |            |              |       |  |
|            |        |            |              |       |  |

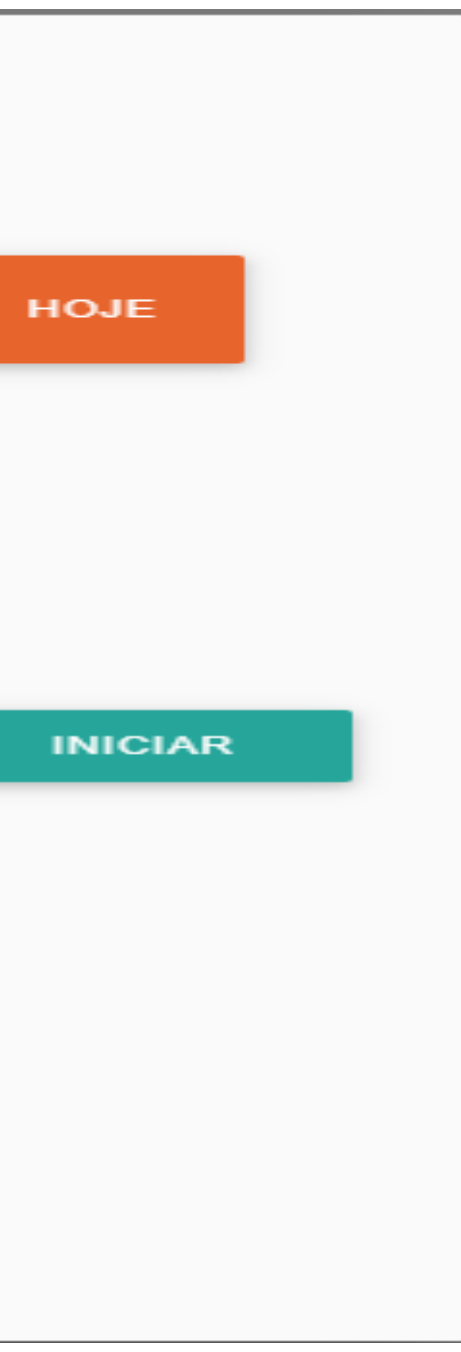

#### IMPRTAR DO LABPACS > EXAMES

| (    |                 |                  |             |                    |                | EXAM DI            | SP. IN PACS |
|------|-----------------|------------------|-------------|--------------------|----------------|--------------------|-------------|
| Estu | los LABPAC Svet |                  |             |                    |                |                    |             |
|      | Patient ID      | Patient Name     | Patient Sex | Study Description  | Study Modality | Institution Name   | Image       |
|      | 20250129        | ANONIMO RX DEDOS | F           | MEMBROS SUPERIORES | DX             | HOSPITAL MANDACARU |             |

Total de 1 registros.

© 2025 Copyright Laudo Remoto

| IMPORTAR SELEÇ | ÃO MUDA    | AR SENHA | Ð |
|----------------|------------|----------|---|
| Study Date     | Study Time | Actions  |   |
| 20250129       | 133940     | 0        |   |
|                |            |          |   |
|                |            |          |   |

## IMPRTAR DO LABPACS > EXAMES > IMPORTAR

| FILTRAR CONSULTA                     |                     |                    |                            |                                                     |                            |             |                   |          |
|--------------------------------------|---------------------|--------------------|----------------------------|-----------------------------------------------------|----------------------------|-------------|-------------------|----------|
| Status X                             | Nome do Paciente    |                    |                            | CPF                                                 |                            |             | RG                |          |
| Tipo de Exame<br>Selecione           | Médico<br>Selecione | v                  | Data Inicial<br>01-03-2025 |                                                     | Data Final<br>24-03-2025   |             | ONTEM             | HOJE     |
| Dados do Paciente Informações do Exa | ime                 |                    |                            |                                                     |                            |             |                   |          |
| Nome do Paciente *                   |                     | Data do Exame *    | ~                          | Eil                                                 |                            |             | Idade *           | Telefere |
| ANTONIO RONALDO FERREIRA             |                     | 22/03/2025 09:00:5 | b                          | Email                                               |                            |             | 6/                | Teletone |
| Sexo                                 |                     | 0.05               |                            | Tipo de Exame *                                     |                            |             | Qtd. Exames       |          |
| MASCULINO V RG                       |                     | CPF                |                            | Selecione                                           |                            | ▼           | 1                 |          |
| Nome do médico *                     | Convênio            |                    |                            |                                                     |                            |             |                   |          |
| Selecione                            | Selecione           |                    | ▼                          | Setor                                               |                            |             | Solicitante       |          |
| Atendimento                          | Contraste?          |                    |                            | ARQUIVO Pedi<br>Extensões Permitidas: jpeg, bmp. pr | ido Médico<br>ng. pdf. jpg |             |                   |          |
|                                      |                     |                    |                            |                                                     | Máxim                      | o de arquiv | vos permitidos: 5 |          |
| Narrativa do exame                   |                     |                    |                            |                                                     |                            |             |                   |          |
| Descrição do Exame<br><b>TORAX</b>   |                     |                    |                            |                                                     |                            |             |                   |          |
|                                      |                     |                    |                            |                                                     |                            |             |                   |          |

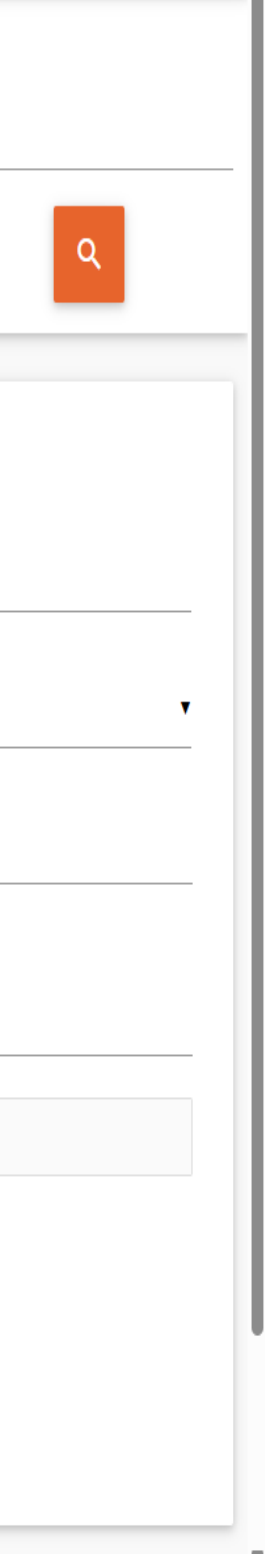

#### IMPRTAR DO LABPACS > EXAMES > IMAGEM

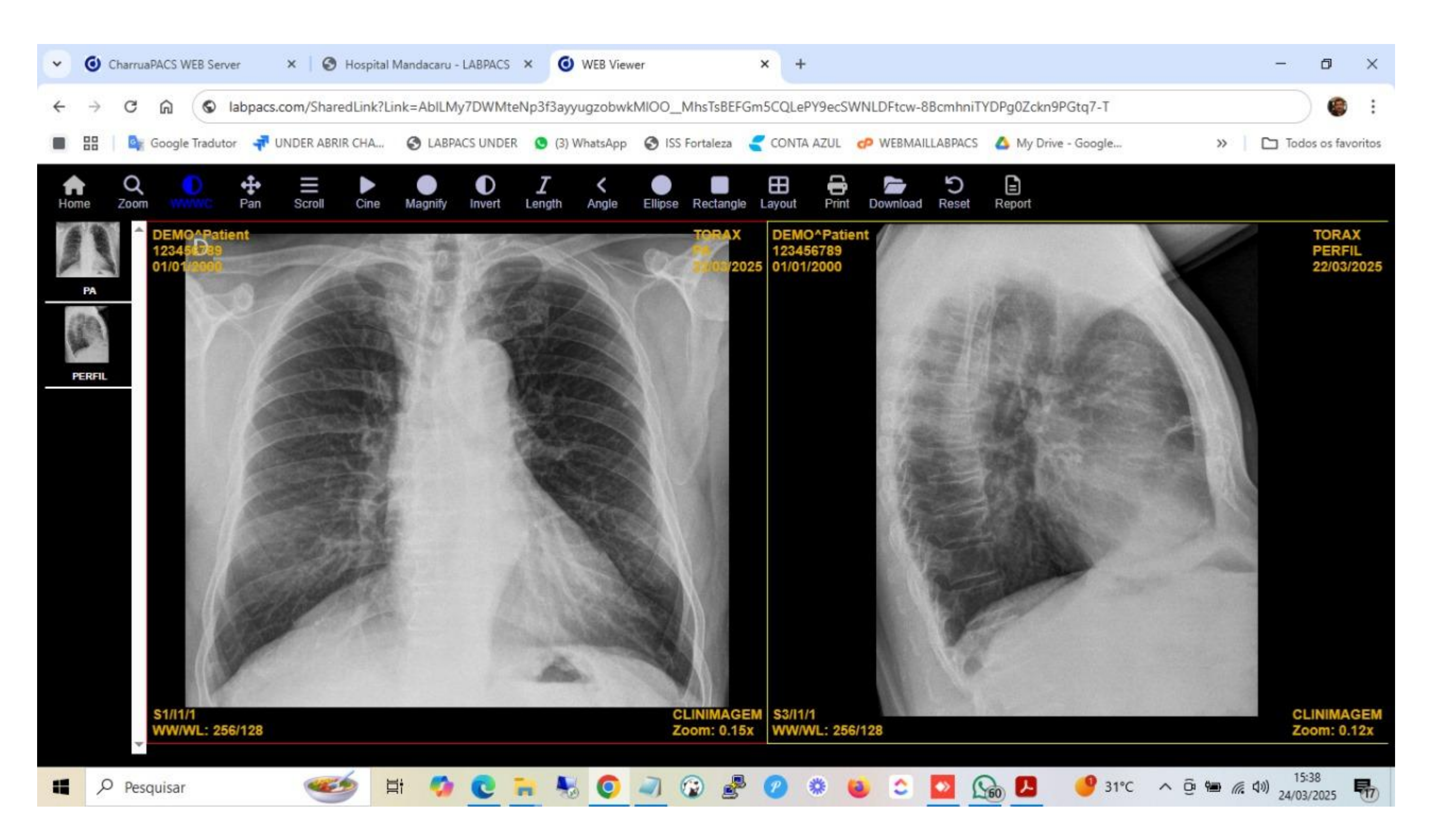

## CRIA FORMULÁRO

|                                       |                       |                 |              |                                       | RELATÓRIOS                             | IMPORTAR DO LABPACSVE | ET EXAM            | I DISP. IN PACS | MUDAR SENHA | € |
|---------------------------------------|-----------------------|-----------------|--------------|---------------------------------------|----------------------------------------|-----------------------|--------------------|-----------------|-------------|---|
| FILTRAR CONSULTA                      |                       |                 |              |                                       |                                        |                       |                    |                 |             |   |
| Status X                              | Nome do Paciente      |                 |              | CPF                                   |                                        |                       | RG                 |                 |             |   |
| Tipo de Exame                         | Médico                |                 | Data Inicial |                                       | Data Final                             |                       |                    |                 |             |   |
| Selecione 🔻                           | Selecione             | Ŧ               | 01-03-2025   |                                       | 24-03-2025                             |                       | ONTEM              | HOJE            | Q           |   |
| Dados do Paciente Informações do Exan | ne                    | Data do Exame * |              | Email                                 |                                        |                       | Idada *            | Talafana        |             |   |
|                                       | ID *                  | 24/03/2025      |              | Email                                 |                                        |                       | Idade ^            |                 |             |   |
| Sexo                                  |                       |                 |              | Tipo de Exame *                       |                                        |                       | Qtd. Exames        |                 |             |   |
| Selecione RG                          |                       | CPF             |              | Selecione                             |                                        | Ψ                     | 1                  |                 |             | • |
| Nome do médico * Selecione            | Convênio<br>Selecione |                 | Ŧ            | Setor                                 |                                        |                       | Solicitante        |                 |             |   |
| Atendimento                           | Contraste?            |                 |              | ARQUIVO<br>Extensões Permitidas: jpeg | Pedido Médico<br>g. bmp, png, pdf, jpg |                       |                    |                 |             |   |
| Narrativa do exame                    |                       |                 |              |                                       |                                        | Máximo de arqu        | ivos permitidos: 5 |                 |             |   |
|                                       |                       |                 |              |                                       |                                        |                       |                    |                 |             |   |
| SALVAR                                |                       |                 |              |                                       |                                        |                       |                    |                 |             |   |

© 2025 Copyright Laudo F

#### EXAM DISP. IN PACS

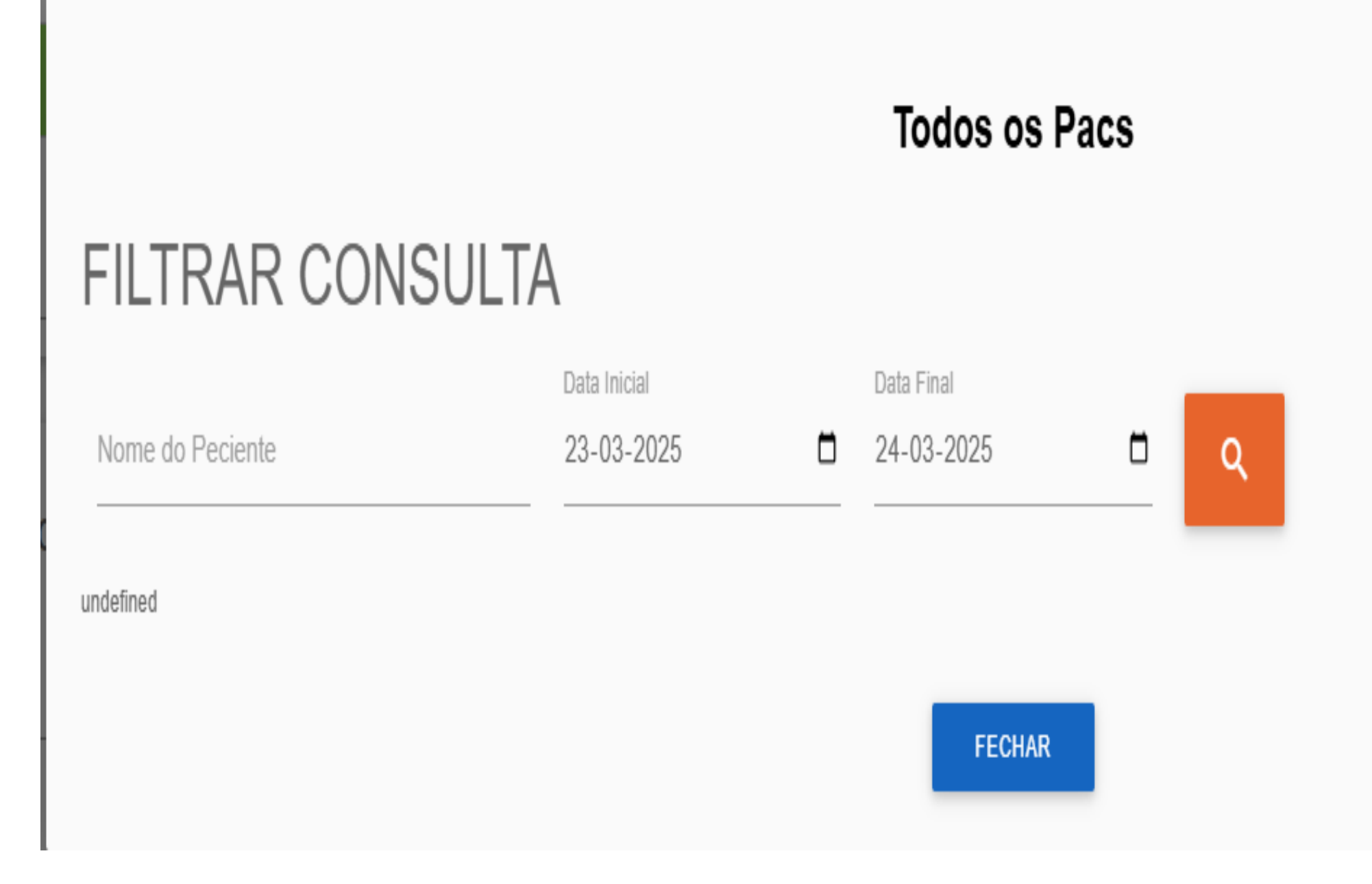

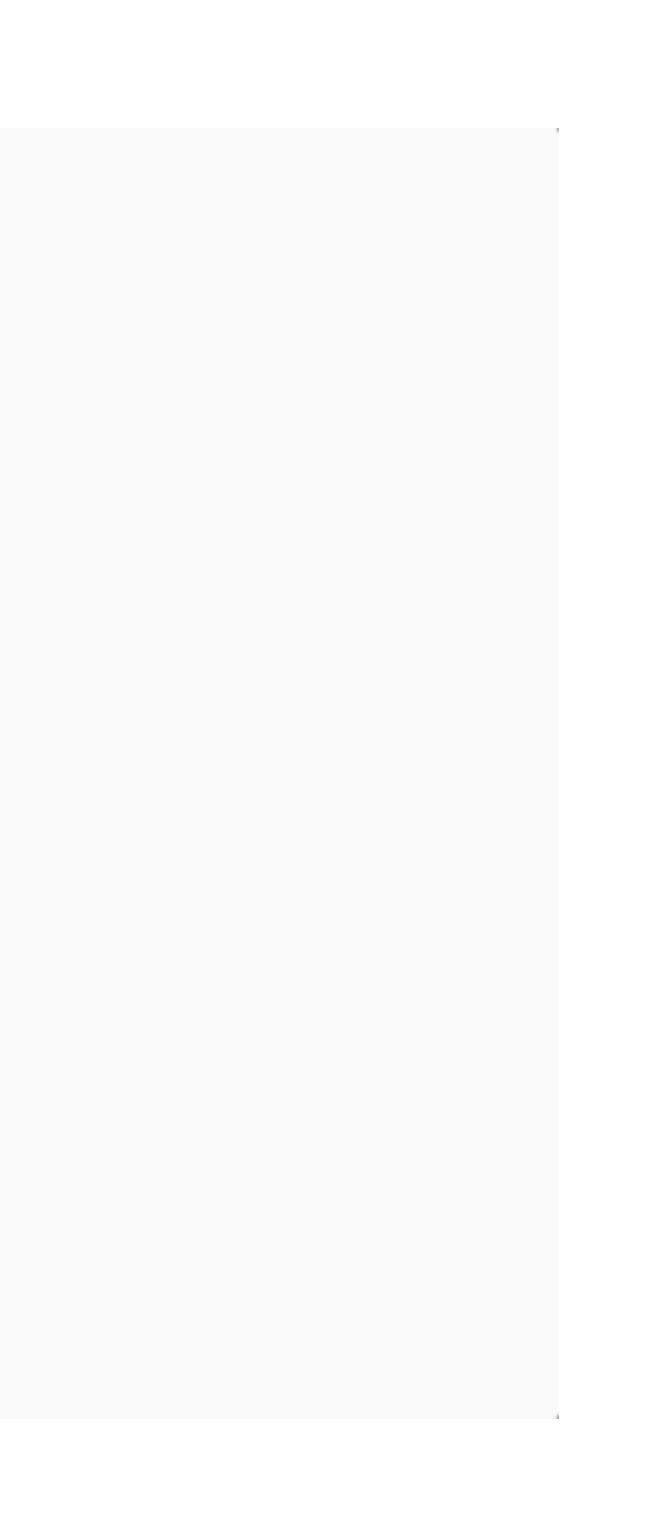

#### LABPACS LAUDOS

|                                       | NOVO EXAME                 |                            |             |                       |   |
|---------------------------------------|----------------------------|----------------------------|-------------|-----------------------|---|
| Veterinario radiologista<br>Selecione | Tipo de exame<br>Selecione | Data Inicial<br>01-03-2025 |             | Data Final 01-03-2025 | O |
| Relatórios Quantitativo de Ex         | xames por Médicos          |                            |             |                       |   |
| Nome                                  |                            |                            | Тіро        |                       |   |
| Dra. Dinha Radilogista                |                            |                            | CT- cranial |                       |   |
|                                       |                            |                            |             |                       |   |

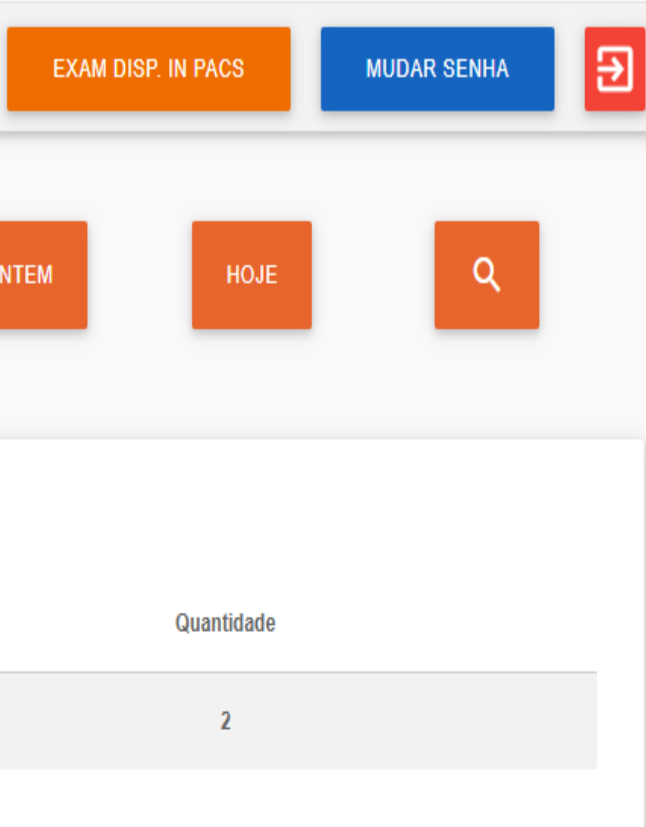

## LABPACS LAUDOS > CÓDIGO DE ACESSO

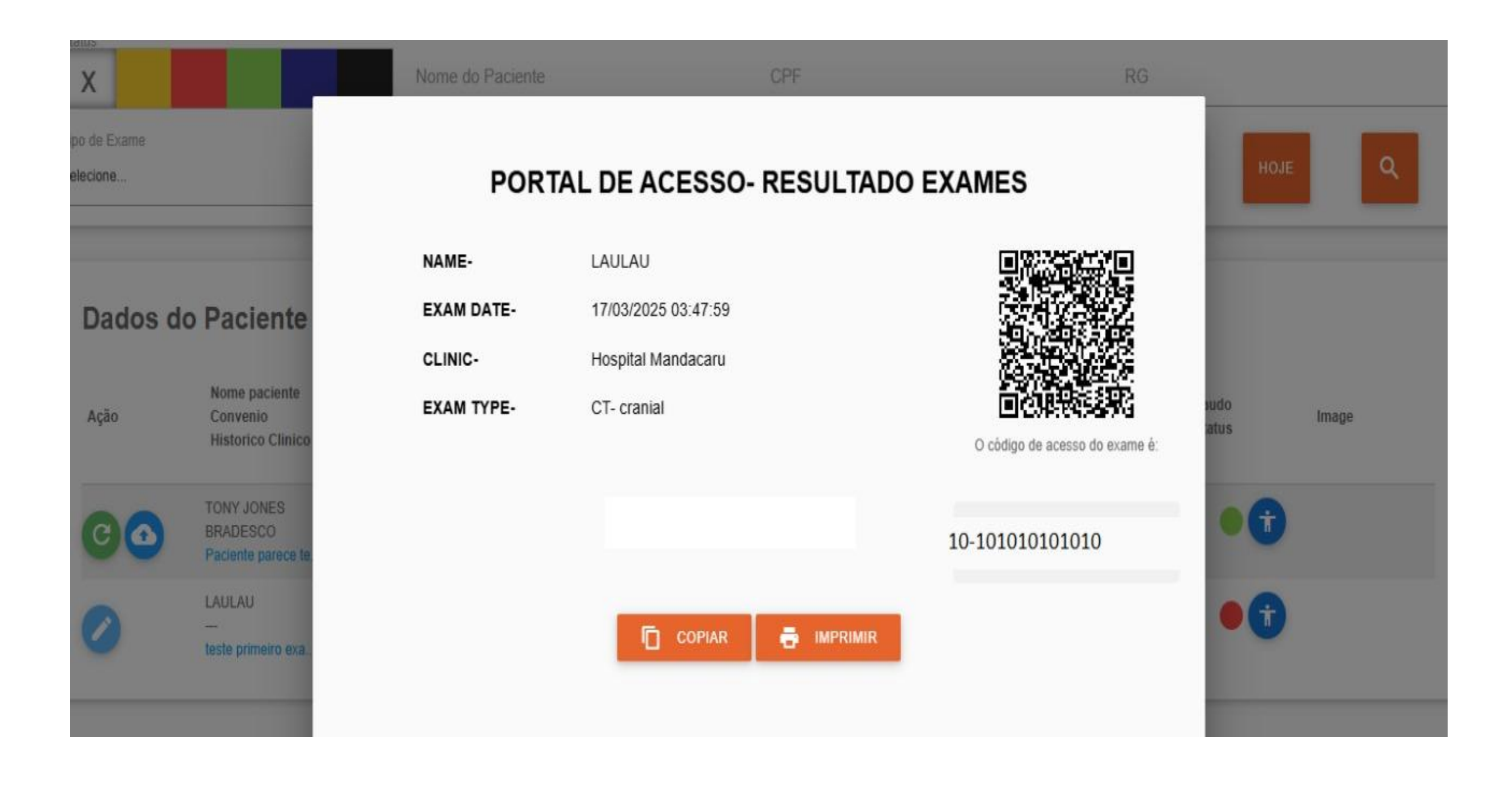
## LABPACS LAUDOS > LINKS DE IMAGENS

| FILTRAR CONSULTA                                                                     |                           |                           | Confirmação                            |                                         |                                   |                          |                 |                |
|--------------------------------------------------------------------------------------|---------------------------|---------------------------|----------------------------------------|-----------------------------------------|-----------------------------------|--------------------------|-----------------|----------------|
| Nome do Peciente                                                                     | CPF                       | do Tu                     | Você está prestes a<br>Por favo<br>sim | a mapear Scane c<br>r, confirme?<br>NÃO | om 2.                             | Final<br>)3-2025         |                 |                |
|                                                                                      | ID do Exame<br>Tipo Exame | Dt. Criação<br>Idade      | Sexo<br>E-mail                         | Telefone<br>Contraste<br>Atendimento    | Qtd de Exames<br>Codigo de Acesso | RG<br>CPF do Tutor       | Laudo<br>Status | Link da imager |
| TONY JONES<br>BRADESCO<br>Paciente parece te<br>(Importado: Dra. Dinha Radilogista ) | 39<br>CT- cranial         | 2025-03-20 11:29:51<br>39 | N/A<br>teste@gmail.com                 | (84) 99966-1966<br>JOAO                 | 1<br>1-07508709411                | 268256256<br>07508709411 |                 | 9              |

FECHAR

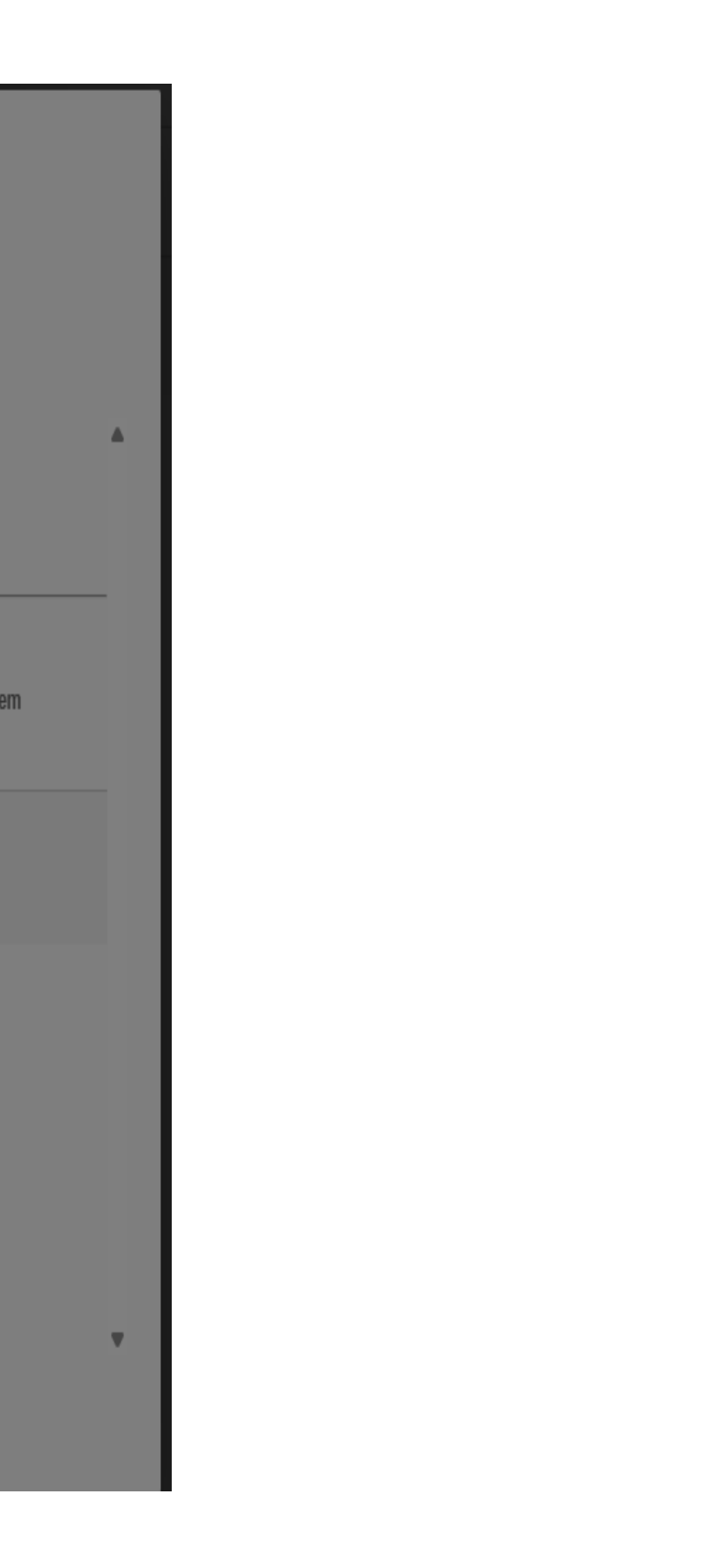